#### Create the cube with suitable dimension and fact tables based on

OLAP

Step 1: Creating Data Warehouse itvoyagers.in itvoyagers.in itvoyagers.in itvoyagers.in itvoyagers.in Let us execute our T-SQL Script to create data warehouse with fact tables, dimensions and populate them with appropriate test values.

Download T-SQL script attached with this article for creation of Sales Data Warehouse or download from this article "Create First Data Warehouse" and itvorunit in your SQL Server 5. In itvoyagers. In itvoyagers. In itvoyagers. In

Downloading "Data\_WareHouse\_\_SQLScript.zip" from the article https://www.codeproject.com/Articles/652108/Create-First-Data-WareHou

| <pre>itvo</pre> itvo itvo                                                                                                    | <u>se</u>                                      |                                                                                                    | ·                                                     | ik outoore in |
|----------------------------------------------------------------------------------------------------|------------------------------------------------|----------------------------------------------------------------------------------------------------|-------------------------------------------------------|---------------|
| <pre>itvo prime prime prima prima prima prima prima prima prima prima prima prima pr</pre> | I I I I I I I I I I I I I I I I I I I          | t         X         De Br-Manual.pdf         +           https://www.codeproject.com/script/Membership/LogOn.aspx?rp=https%3a%2f%2fwww.codeproject.com%2fArticles | – 🗖<br>%2f652108%2fCreate-First-Data-WareHouse& 🖆 🗶 🖻 | voyagers.m    |
| <pre>ite ite ite ite ite ite ite ite ite ite</pre>                                                                                                    |                                                | 13.837.417 members                                                                                                    | Sign in §]                                            | ^             |
| it vois it vois it                                                                                                    |                                                |                                                                                                    |                                                       |               |
| Sign In<br>We have have building for the number of the factors are not able of the mutation of the solution of the factors where the the factors where the factors where the factors where the facto     | itvo                                           | home articles quick answers discussions features community help                                                                                                   | Search for articles, questions, tips <b>P</b>         | vovagers in   |
| be fet. Feen deck to 40 2 you encourter posters.                                                                                                    | 1000                                           | Sign in<br>You must logon to download zip files. To ensure that our limited resources are not abused we must ask that all reade                                   | rs wishing to download zip files                      | royogers.m    |
| Interview     Interview                                                                                                    |                                                | log in first. Please check the FAQ if you encounter problems.                                                                                                    |                                                       |               |
| <pre></pre>                                                                                                    |                                                | Existing Members New Membership<br>Sign in to your account Download, Vote, Comment, Publish.<br>Your Email Your Email ansurtar gaung genal com ×                  |                                                       |               |
| Image: Control of the second of the second of t                  |                                                | Password Optional Password Sign in                                                                                                    |                                                       |               |
| Origin hadd <td>itvo</td> <td>Forgot your password? Join</td> <td></td> <td>voyagers.in</td>                                                                                                    | itvo                                           | Forgot your password? Join                                                                                                    |                                                       | voyagers.in   |
| Use every other weedale are used codeset. By using our site you accorded get but you have read and our former, learning of the code and our former, learning of the code and our former, learning of the c                                      |                                                | Or sign in using () in III III III III III III III III III                                                                                                    |                                                       |               |
| Under website we use coulde. By using our site you schwedge that you have read and understand our Could Radon, Praver Marce, Learnings           Our Participation           Our Participation <td></td> <td></td> <td></td> <td></td>                                                                                                    |                                                |                                                                                                    |                                                       |               |
| Image: Solution condition     Image: Solution condition     Image: Solution condition <td>Like every other website we use cookies.</td> <td>By using our site you acknowledge that you have read and understand our Cookle Rolicy, Pilvacy Policy, and our Terms of Service. Learn mo</td> <td>C Got it! Allow cookies</td> <td></td>                                                                                                    | Like every other website we use cookies.       | By using our site you acknowledge that you have read and understand our Cookle Rolicy, Pilvacy Policy, and our Terms of Service. Learn mo                         | C Got it! Allow cookies                               |               |
| Data_WareHouse_SQLScript.zip - WinRAR (evaluation copy)     File Commands Tools Favorites Options Help     Image: Close     Image: Close   Image: Close   Image: Close   Image: Close   Image: Close   Image: Close   Image: Close   Image: Close   Image: Close   Image: Close   Image: Close   Image: Close   Image: Close   Image: Close   Image: Close   Image: Close <td>Type here to search</td> <td>부 📑 📑 🛱 💿 🔒 🗠 🔩 🧕 🔁</td> <td></td> <td>voyagers.in</td>                                                                                                    | Type here to search                            | 부 📑 📑 🛱 💿 🔒 🗠 🔩 🧕 🔁                                                                                                    |                                                       | voyagers.in   |
| Image: Community Tools Tools                                       | Data_WareHouse_SQLScr<br>File_Commands_Tools_F | cript.zip - WinRAR (evaluation copy)<br>Favorites - Ontions - Heln                                                                                                |                                                       |               |
| Image: Sql Script.zip - ZIP archive, unpacked size 34,296 bytes     Name     Size   Packed   Type   Modified   File folder     34,296   8,143   Microsoft SQL Script.sql     34,296     8,143     Modified     The folder     Size     Packed     Type     Modified     Size     Packed     Type     Modified     Size     Packed     Type     Modified     Size     Packed     Type     Modified     Size     Packed     Type     Modified     Size     Packed     Type     Modified     Size     Size     Packed     Size     Size     Size     Size     Packed     Size     Size     Size     Size     Size     Size     Size     Size     Size                                                                                                    | Add Extract To Test                            | st View Delete Find Wizard Info                                                                                                    |                                                       |               |
| Name     Size     Packed     type     Wiodrifed         File folder        34,296     8,143     Microsoft SQL Ser     14-09-2013                                                                                                    | Data_WareHous                                  | se_SQLScript.zip - ZIP archive, unpacked size 34,296 bytes                                                                                                    | Circ Desked Time Maddle                               | · housens in  |
|                                                                                                    | Name                                           | int sol                                                                                                    | Size Packed Type Modifile<br>File folder              | • voyagers.m  |
|                                                                                                    |                                                | laved.                                                                                                    |                                                       |               |
|                                                                                                    |                                                |                                                                                                    |                                                       |               |
| itvo                                                                                                    | itvo                                           |                                                                                                    |                                                       | vovagers in   |
| iteo                                                                                                    | 1000                                           |                                                                                                    |                                                       | voyage 3.m    |
|                                                                                                    |                                                |                                                                                                    |                                                       |               |
|                                                                                                    |                                                |                                                                                                    |                                                       |               |
| < <tr>         Comparison         Total 34,296 bytes in 1 file</tr>                                                                                                    | <                                              | in 1 file Total 34,296 bytes in 1 file                                                                                                    |                                                       | >             |
|                                                                                                    |                                                |                                                                                                    |                                                       |               |
| itvoyagers.in itvoyagers.in itvoyagers.in itvoyagers.in itvoyagers.in                                                                                                    | itvoyagers.ir                                  | n itvoyagers.in itvoyagers.                                                                                                    | In itvoyagers.in                                      | ntvoyagers.in |

itvoarer-downloading extract file in foldegers. in itvoyagers.in itvoyagers.in

Follow the given steps to run the query in SSMS (SQL Server Management Studio).

itvo1. Open SQL Server Management Studio 2012 nitvoyagers.in itvoyagers.in

2. Connect Database Engine

|      | e <sup>ji</sup> | Connect to Server ×       |                             |
|------|-----------------|---------------------------|-----------------------------|
| itvo | SQL Serv        | <b>er</b> "2012           | itvoyagers.in itvoyagers.in |
|      | Server type:    | Database Engine 🗸 🗸       |                             |
| itvo | Server name:    | WIN-33T3IN3MD4U V         | itvovagers in itvovagers in |
|      | Authentication: | SQL Server Authentication |                             |
|      | <u>L</u> ogin:  | sa 🗸 🗸                    |                             |
|      | Password:       | •••••                     |                             |
| itvo |                 | Remember password         | itvoyagers.in itvoyagers.in |
|      | Connect         | Cancel Help Options >>    |                             |

Password for sa : admin123 (as given during installation)

itvovagers.in itvovagers.in itvovagers.in itvovagers.in itvovagers.in

3. Open New Query editor

4. Copy paste Scripts given below in various steps in new query editor

window one by one itvoyagers.in itvoyagers.in itvoyagers.in itvoyagers.in itvoyagers.in 5. To run the given SQL Script, press F5

6. It will create and populate "Sales\_DW" database on your SQL Server

OR

itvoyateGototheextracted solfile and double dicktonit agers in itvoyagers in

2. New Sql Query Editor will be opened containing Sales\_DW Database.

itvoyagers.in itvoyagers.in itvoyagers.in itvoyagers.in itvoyagers.in

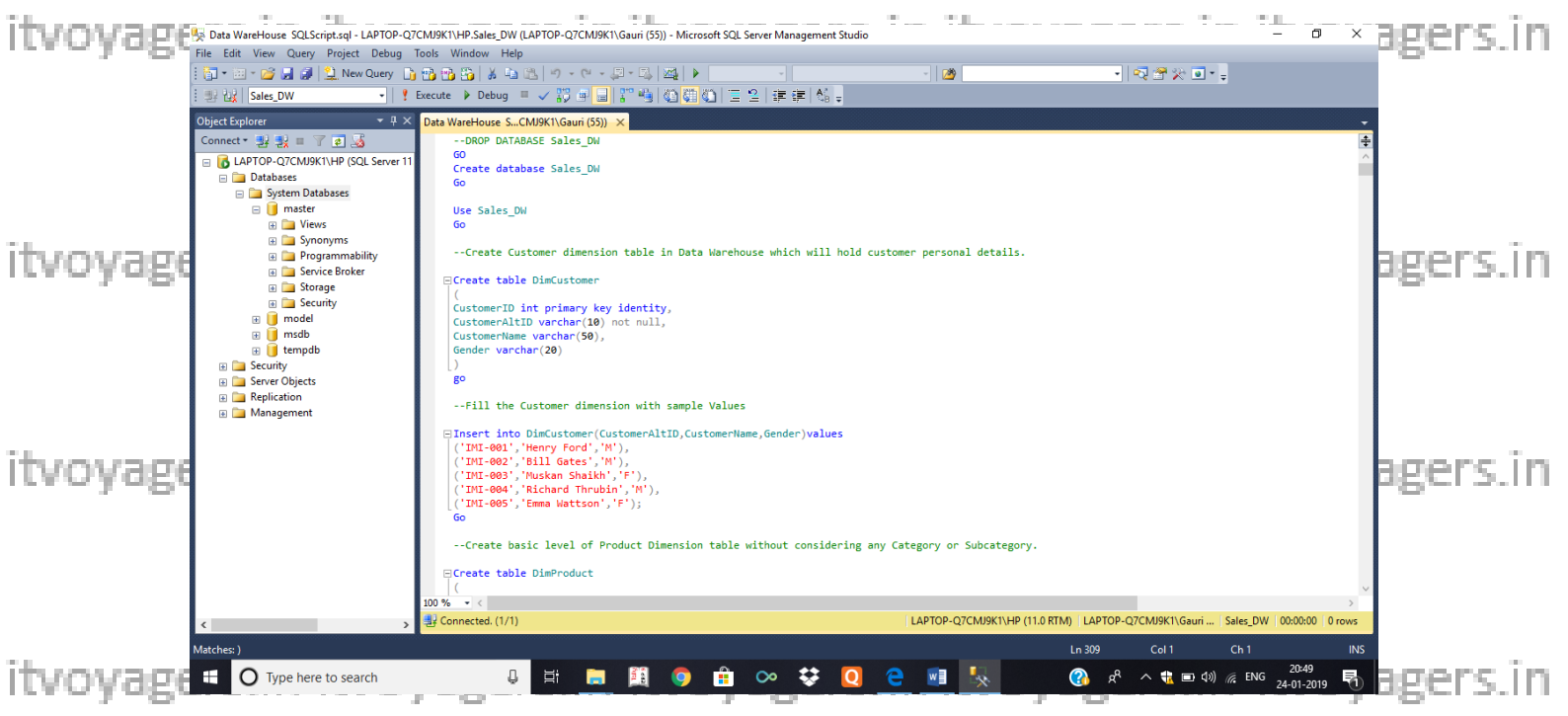

3. Click on execute or press F5 by selecting query one by one or directly click on Execute.

4. After completing execution save and close SQL Server Management itvoyagestudio & Reopen to see Sales\_DW in Databases Tablers.in itvoyagers.in

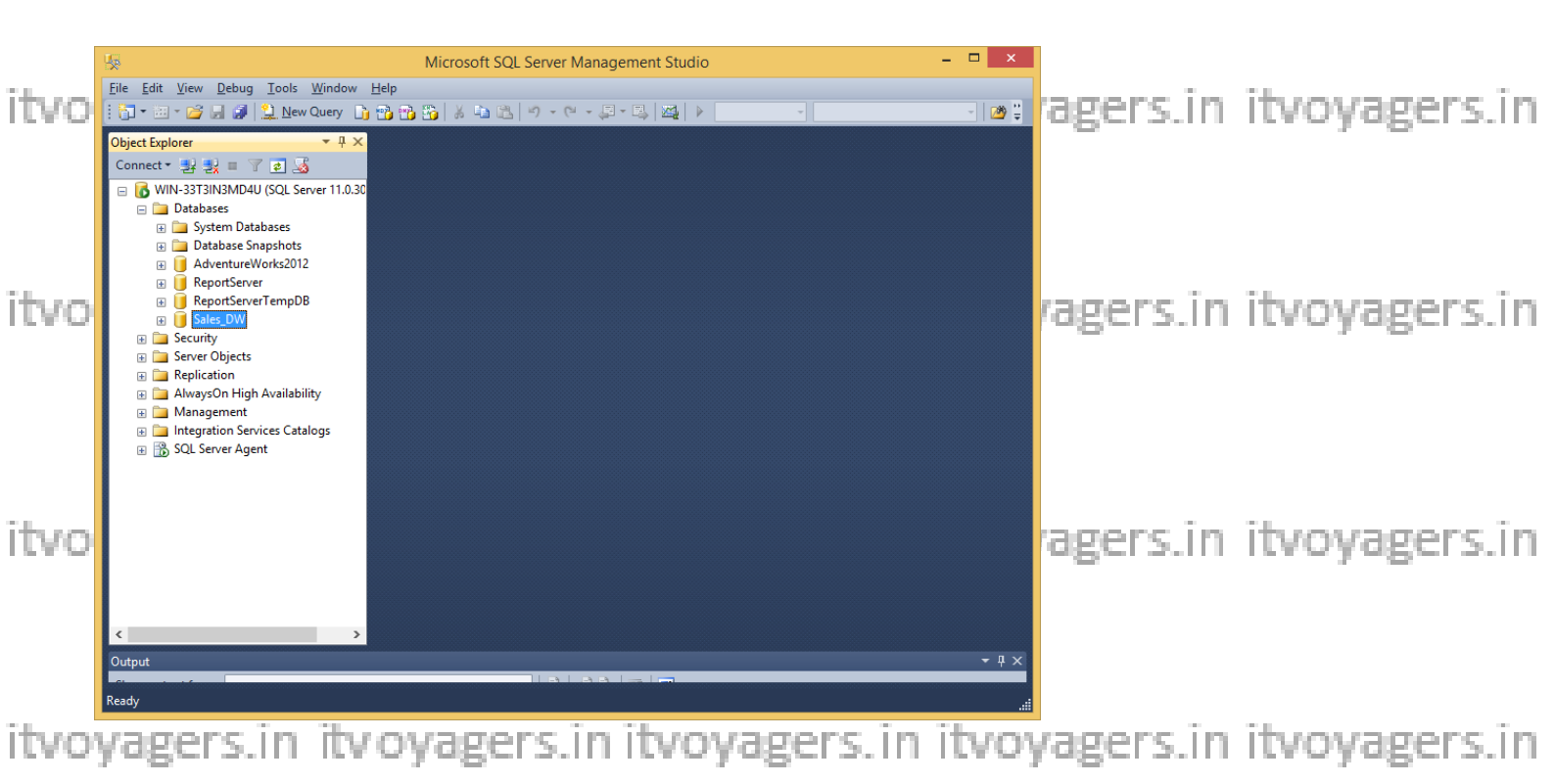

Go to Sql Server Data Tools --> Right click and run as administrator

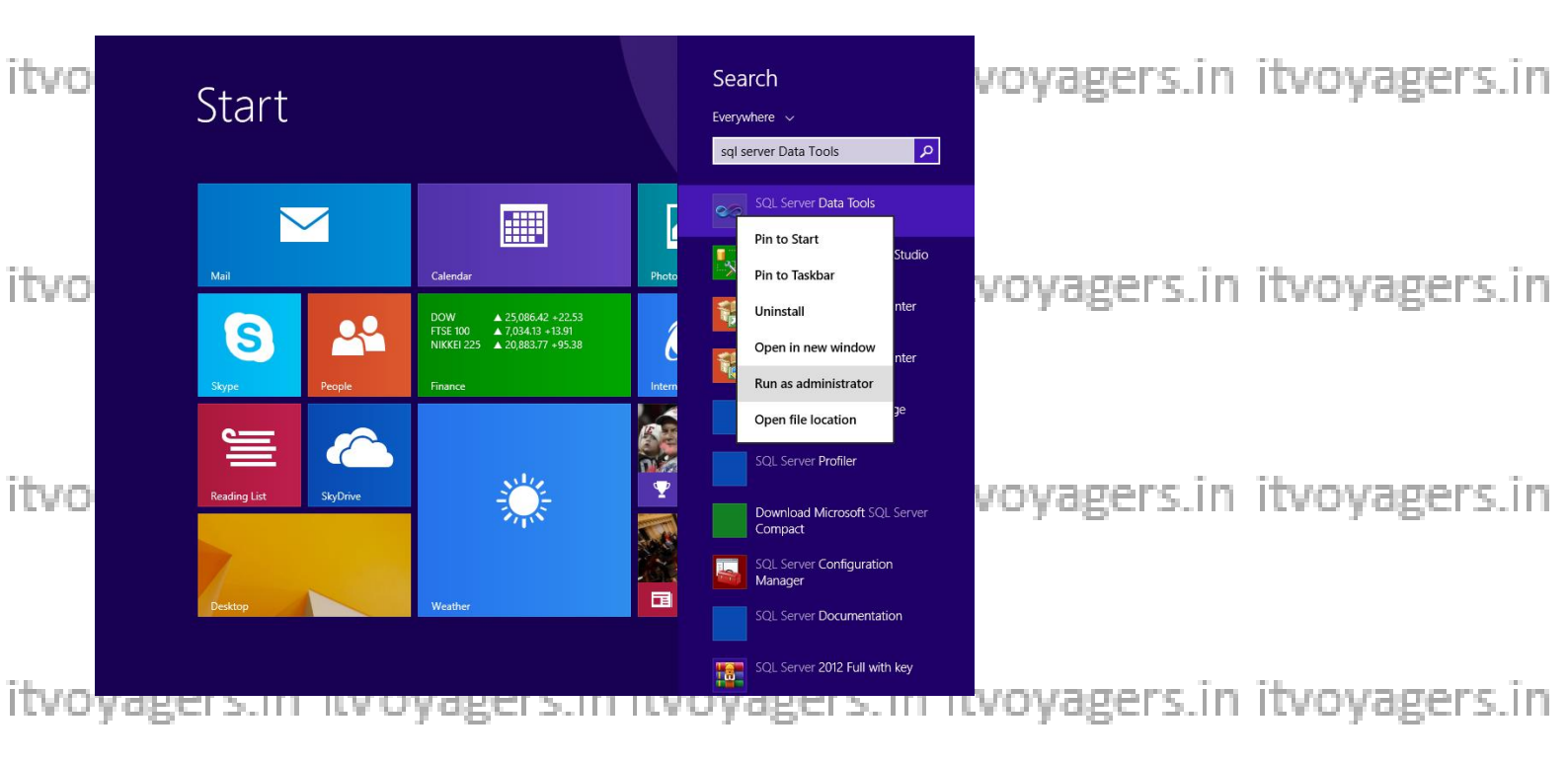

Click on File  $\rightarrow$  New  $\rightarrow$  Project

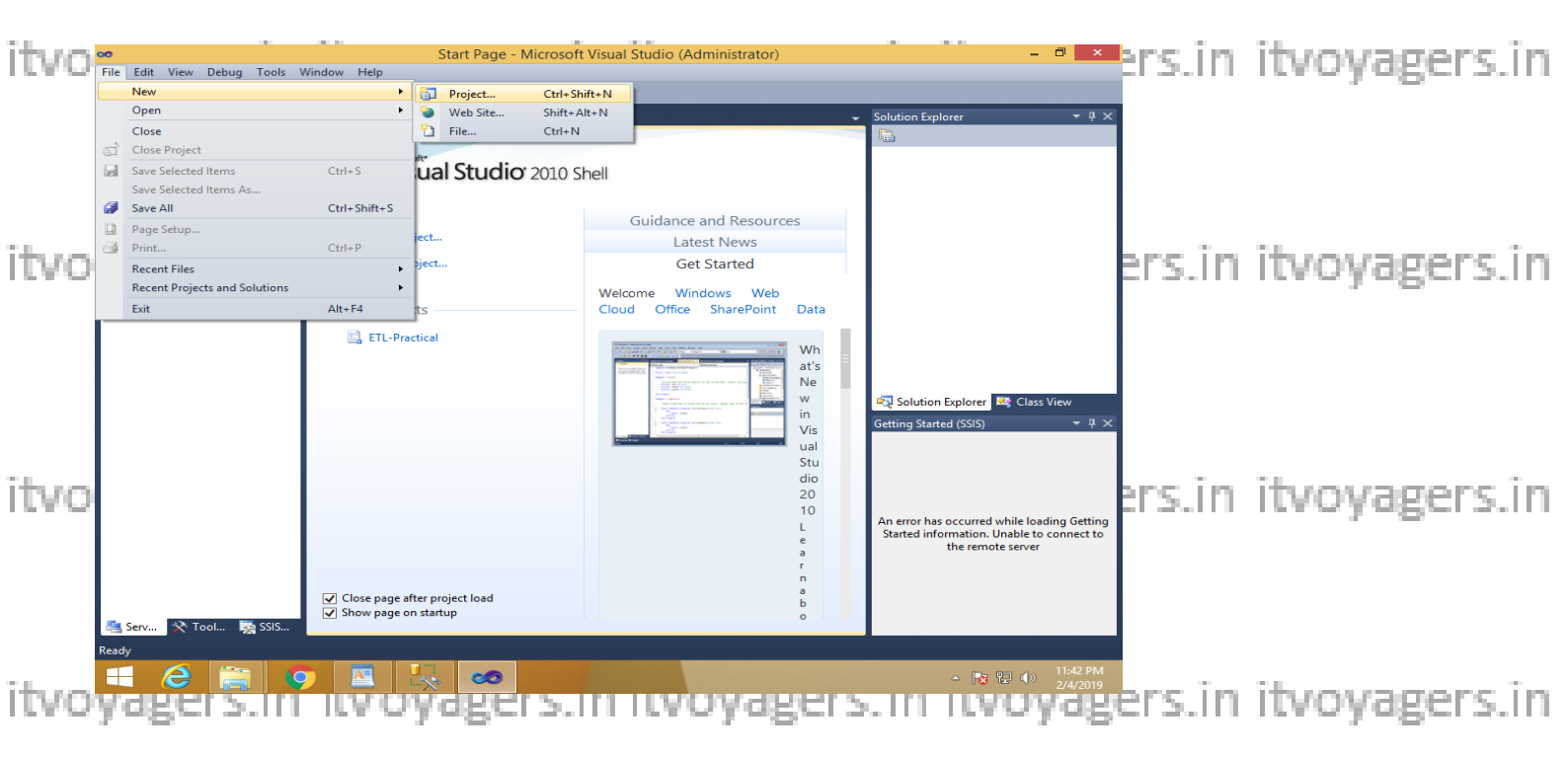

## In Business Intelligence → Analysis Services Multidimensional and Data Bers. Mining models → appropriate project name → click OK

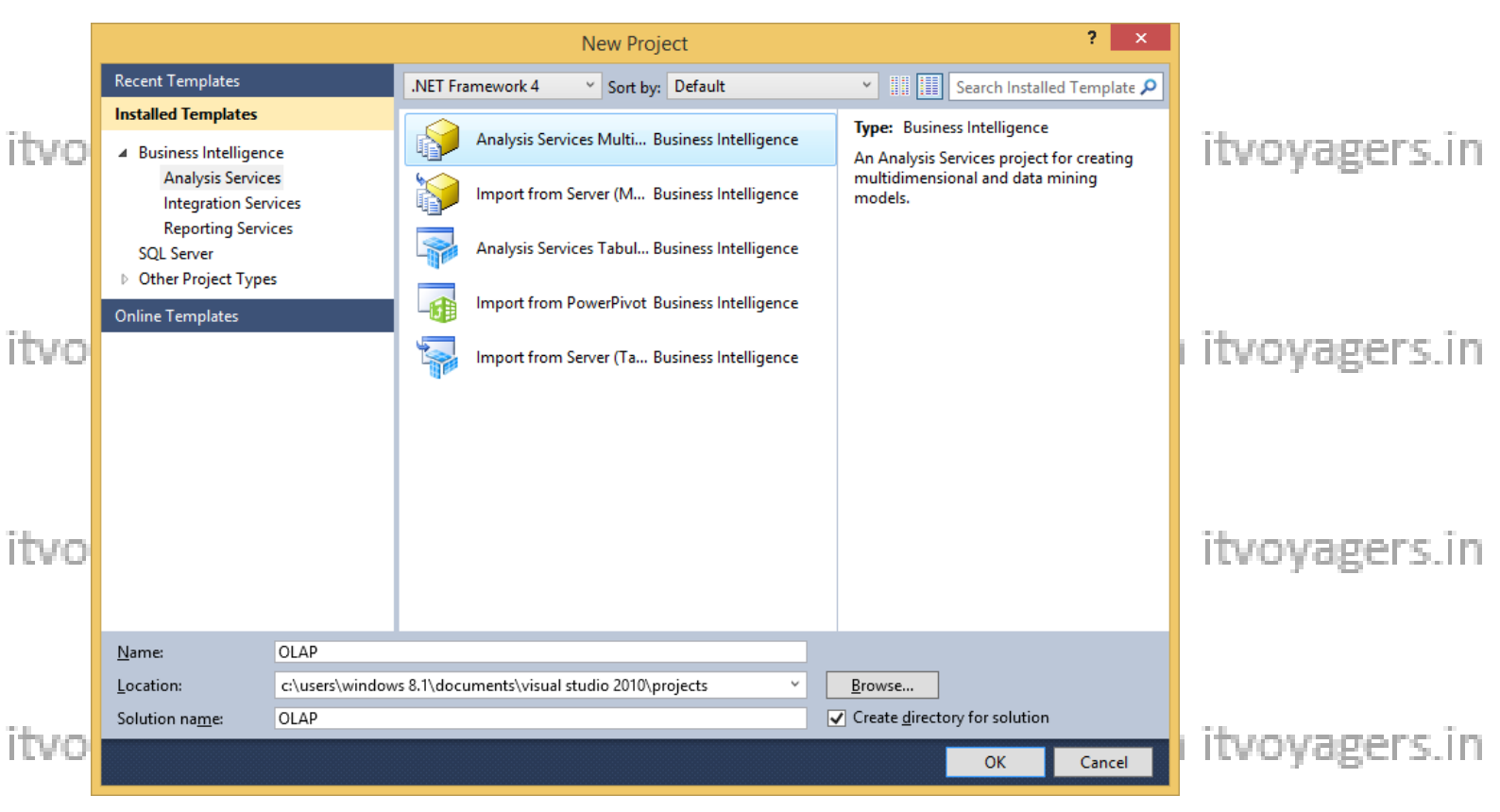

#### Right click on Data Sources in solution explorer $\rightarrow$ New Data Source

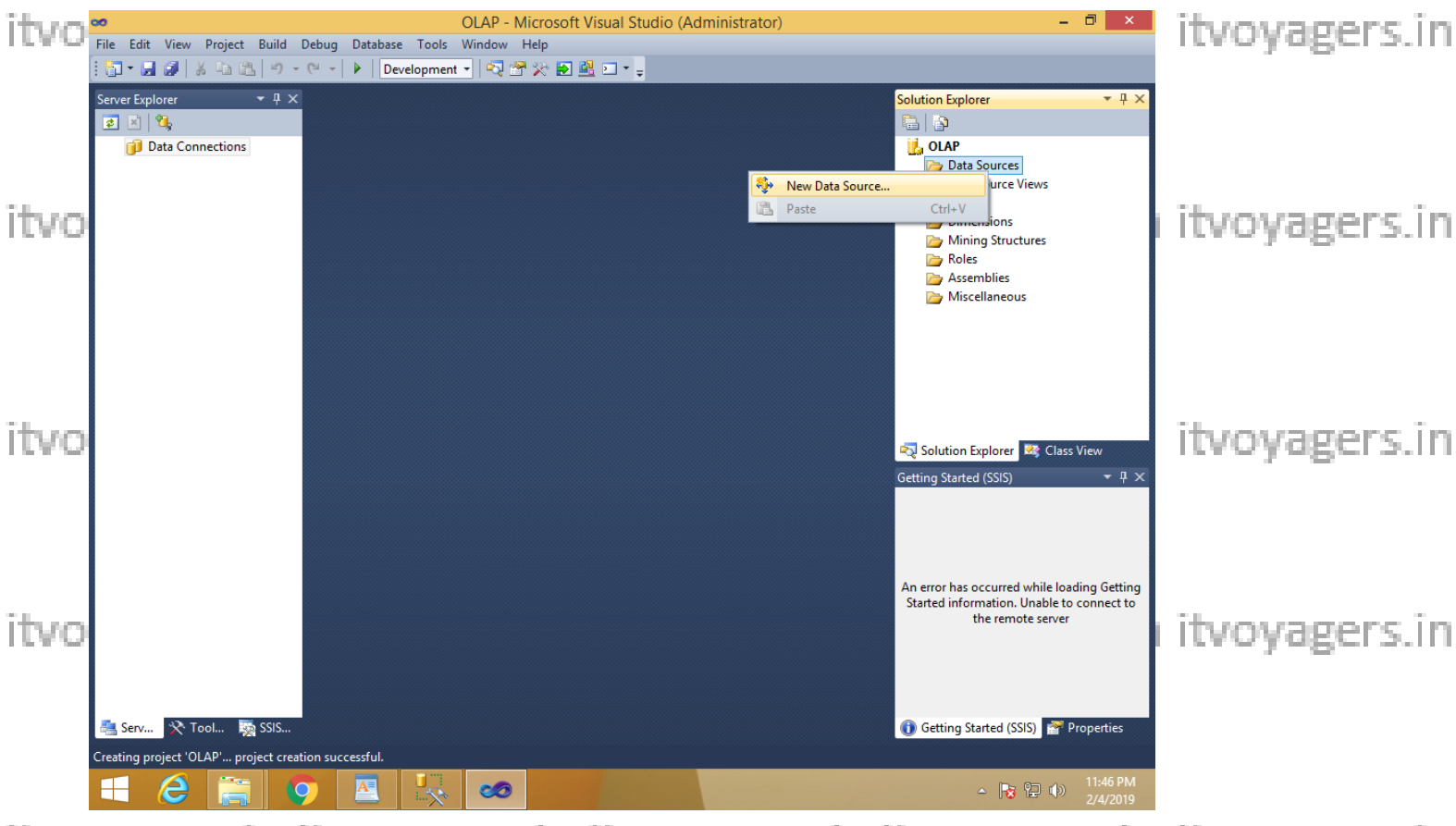

itvovata source Wizard appears in itvoyagers. in itvoyagers.in itvoyagers.in

| I HI HALLEN |                |
|-------------|----------------|
|             | in itvo        |
|             | .in itvo       |
|             | .în î<br>.în î |

in itvoyagers.in itvoyagers.in

in itvoyagers.in itvoyagers.in

in itvoyagers.in itvoyagers.in

itvoçlickonsNewitvoyagers.in itvoyagers.in itvoyagers.in itvoyagers.in

|      | <b>ب</b> ور | Data Source                                                                                            | e Wizard                                                     | >                                                            | <   |       |               |
|------|-------------|----------------------------------------------------------------------------------------------------|--------------------------------------------------------------|--------------------------------------------------------------|-----|-------|---------------|
|      | S           | elect how to define the connect<br>You can select from a number of ways in which<br>connection string. | ion<br>n your data source n                                  | will define its                                              |     |       |               |
| itvo | ۲           | Create a data source based on an existing or ne                                                        | ew connection                                                |                                                              |     | rs.in | itvovagers.in |
|      |             | Data connections:                                                                                      | Data connection p                                            | oroperties:                                                  |     |       |               |
|      |             | WIN-33T3IN3MD4U.AdventureWorks2012                                                                     | Property                                                     | Value                                                        | ٦ 🛛 |       |               |
| itvo |             |                                                                                                    | Data Source<br>Initial Catalog<br>Integrated Sec<br>Provider | WIN-33T3IN3MD4U<br>AdventureWorks2012<br>SSPI<br>SQLNCLI11.1 |     | rs.in | itvoyagers.in |
|      |             |                                                                                                    | <                                                            | >                                                            | ·   |       |               |
|      |             |                                                                                                    | N <u>e</u> w                                                 | De <u>l</u> ete                                              |     |       |               |
| itvo | 0           | Create a data source based on <u>a</u> nother object                                                   |                                                              |                                                              |     | rs.în | itvoyagers.in |
|      |             | < <u>B</u> ack                                                                                         | <u>N</u> ext > <u>F</u> ini                                  | ish >>  Cancel                                               | ]   |       |               |

itvoyagers.in itvoyagers.in itvoyagers.in itvoyagers.in itvoyagers.in

Select Server Name → select Use SQL Server Authentication → Select or enter a database name (Sales\_DW)

Note : Password for sa : admin123 (as given during installation of SQL 2012 full version)

| itvo | л.                       |                                                                                                    | Connection Manager                                         | ×         | s.in | itvovagers.in |
|------|--------------------------|----------------------------------------------------------------------------------------------------|------------------------------------------------------------|-----------|------|---------------|
|      | Pr <u>o</u> vider: Nat   | tive OLE DB\SQL Server                                                                                                    | Native Client 11.0                                         | -         |      |               |
| itvo | Connection<br>Connection | S <u>e</u> rver name:<br>WIN-33T3IN3MD4U<br>Log on to the serv<br>O Use <u>W</u> indows<br>O Use S <u>O</u> L Serve<br><u>U</u> ser name:<br><u>P</u> assword: | P Refres<br>er<br>Authentication<br>r Authentication<br>sa | ;h        | s.in | itvoyagers.in |
| itvo |                          | Connect to a data<br>Select or enter<br>Sales_DW<br>Attac <u>h</u> a datab                                                                                     | Save my password<br>base<br>a <u>d</u> atabase name:       | ~         | s.in | itvoyagers.in |
| itvo |                          | Logical name                                                                                                    | Browse                                                     |           | s.in | itvoyagers.in |
|      | <u>T</u> est Connec      | tion                                                                                                    | OK Cancel H                                                | lelp<br>: |      |               |
|      |                          |                                                                                                    | Connection Manager                                         |           | ×    |               |
| itvo | Test conne               | ection succeeded.                                                                                                    |                                                            |           |      | itvoyagers.in |
|      | l <u>a</u>               |                                                                                                    |                                                            | ОК        |      |               |

itvoçligelezin itvoyagers.in itvoyagers.in itvoyagers.in itvoyagers.in

itvoyagers.in itvoyagers.in itvoyagers.in itvoyagers.in itvoyagers.in

itvoyagers.in itvoyagers.in itvoyagers.in itvoyagers.in itvoyagers.in

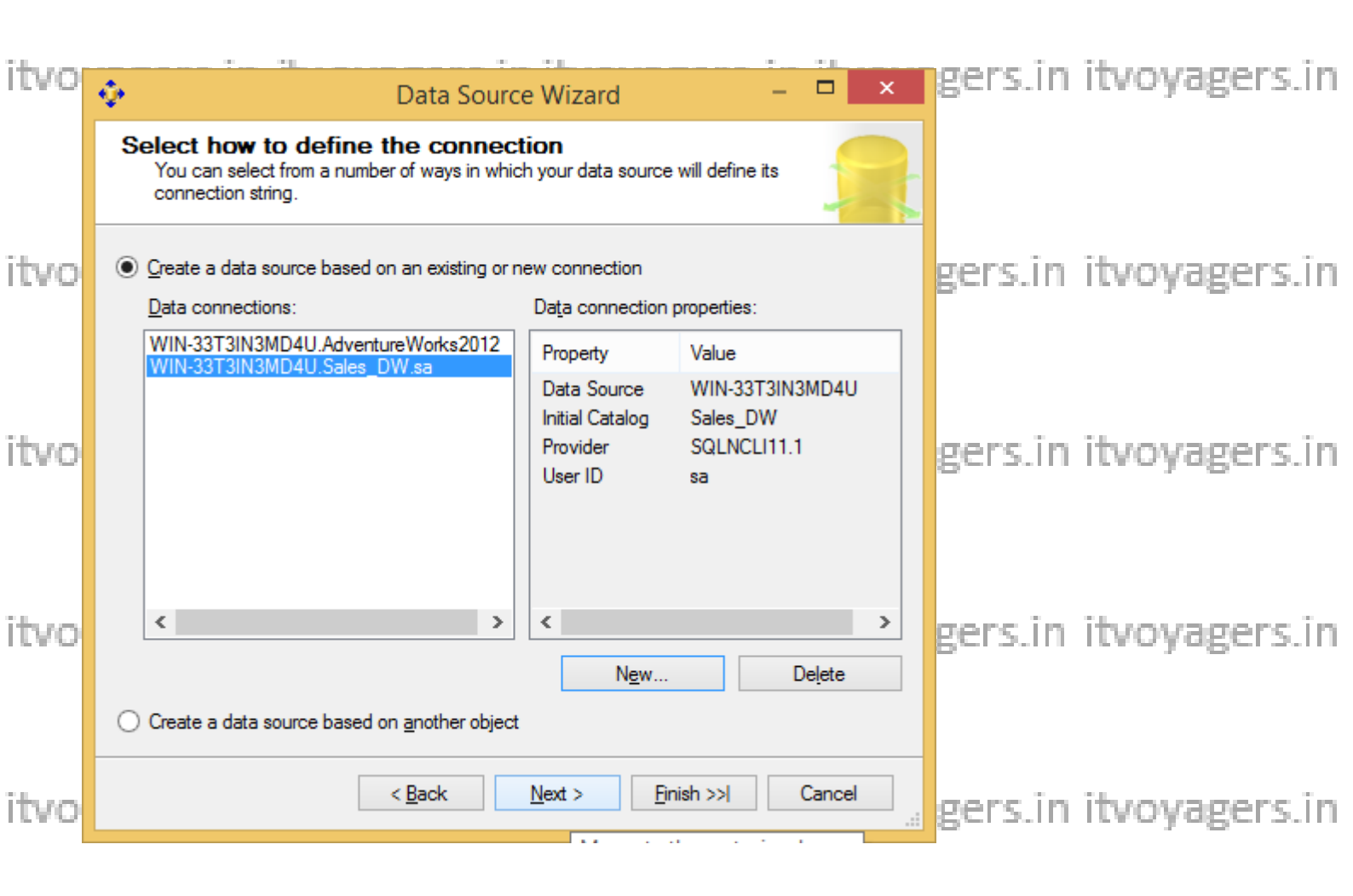

#### Select Inherit $\rightarrow$ Next

| itvo | 💠 🛛 Data Source Wizard 🚽 🗖                                                                                                    | vovagers.in itvovagers.in  |
|------|----------------------------------------------------------------------------------------------------|----------------------------|
|      | Impersonation Information<br>You can define what Windows credentials Analysis Services will use to<br>connect to the data source. |                            |
|      | Use a specific Windows user name and password                                                                                     |                            |
| itvo | User name:                                                                                                    | tvoyagers.in itvoyagers.in |
|      | Password:                                                                                                    |                            |
|      | ◯ Use the ser <u>v</u> ice account                                                                                                |                            |
|      | ◯ Use the cre <u>d</u> entials of the current user                                                                                |                            |
| itvo | ● Inherit                                                                                                    | tvoyagers.in itvoyagers.in |
|      |                                                                                                    |                            |
| itvo |                                                                                                    | tvoyagers.in itvoyagers.in |
|      | < <u>B</u> ack <u>N</u> ext > <u>Finish &gt;&gt;</u> Cancel                                                                       |                            |

itvovingerinish itvovagers.in itvovagers.in itvovagers.in itvovagers.in

|      | 💠 Data Source Wizard – 🗖 🗙                                                                                              |       |               |
|------|----------------------------------------------------------------------------------------------------|-------|---------------|
| itvo | Completing the Wizard<br>Provide a name and then click Finish to create the new data source.                            | rs.in | itvoyagers.in |
|      | Data source name:<br>Sales DW                                                                                           |       |               |
|      | Preview:                                                                                                    |       |               |
| itvo | Connection string:<br>Provider=SQLNCLI11.1;Data Source=WIN-33T3IN3MD4U;Password=;User ID=sa;Initial<br>Catalog=Sales_DW | rs.in | itvoyagers.in |
| itvo | < <u>B</u> ack <u>N</u> ext > <u>Finish</u> <u>Cancel</u>                                                               | rs.in | itvoyagers.in |

itvoSales\_DW.dsigets created under Data Sources in Solution Explorer VOYagers.in

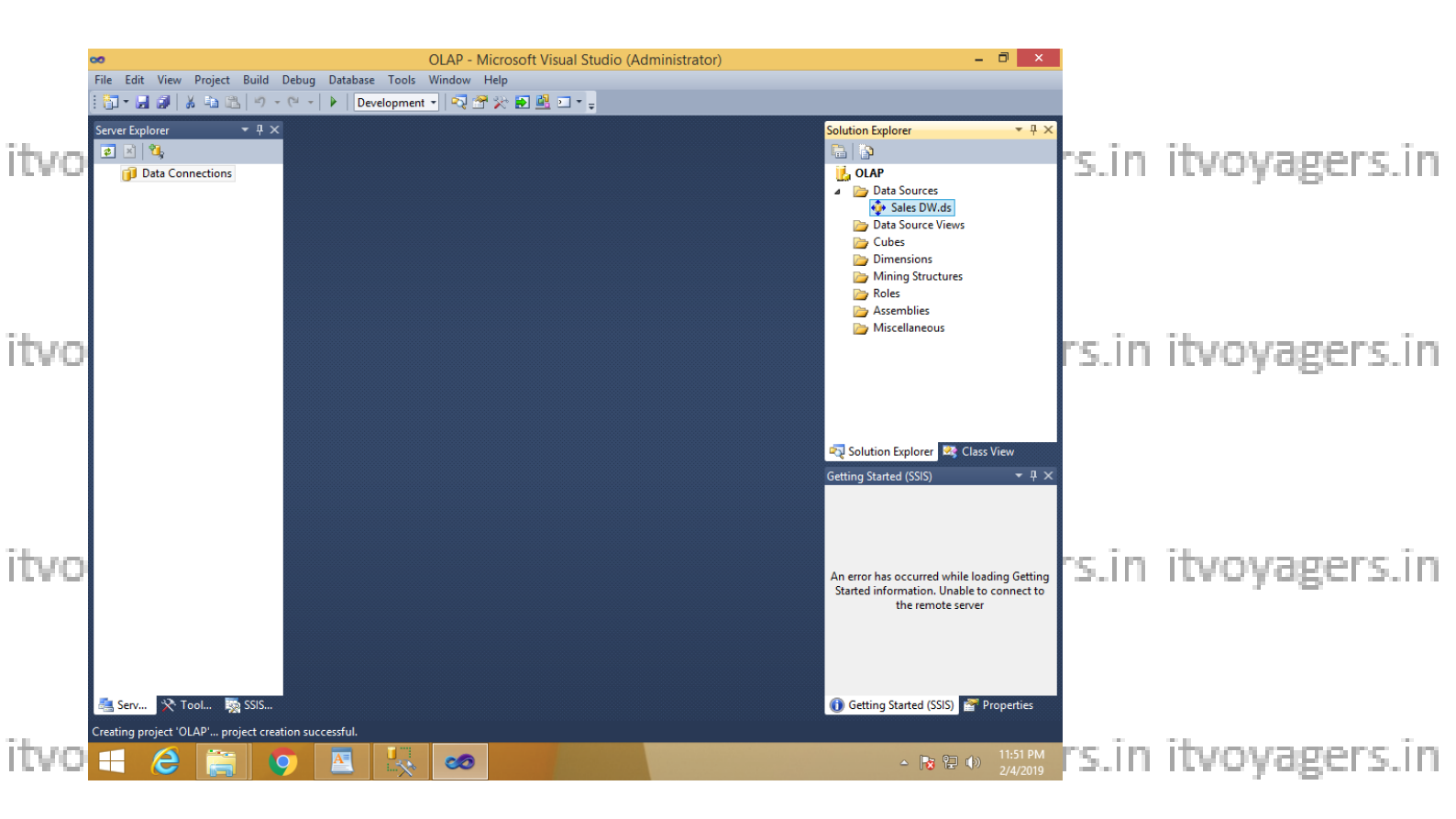

itvosteps: creating New Data Source viewers. in itvoyagers. in itvoyagers.in

In Solution explorer right click on Data Source View  $\rightarrow$  Select New Data Source View

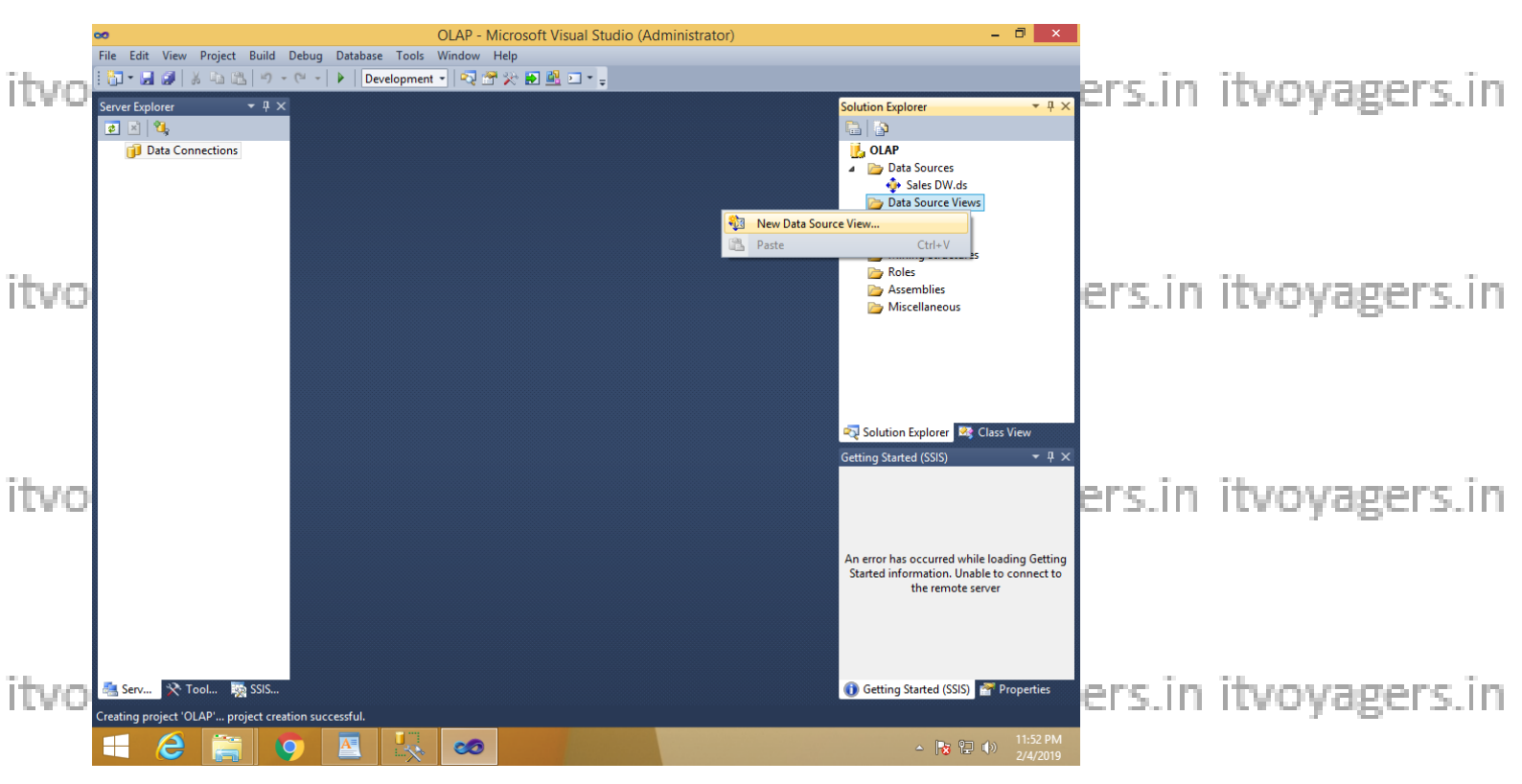

itvovagers in itvoyagers.in itvoyagers.in itvoyagers.in itvoyagers.in

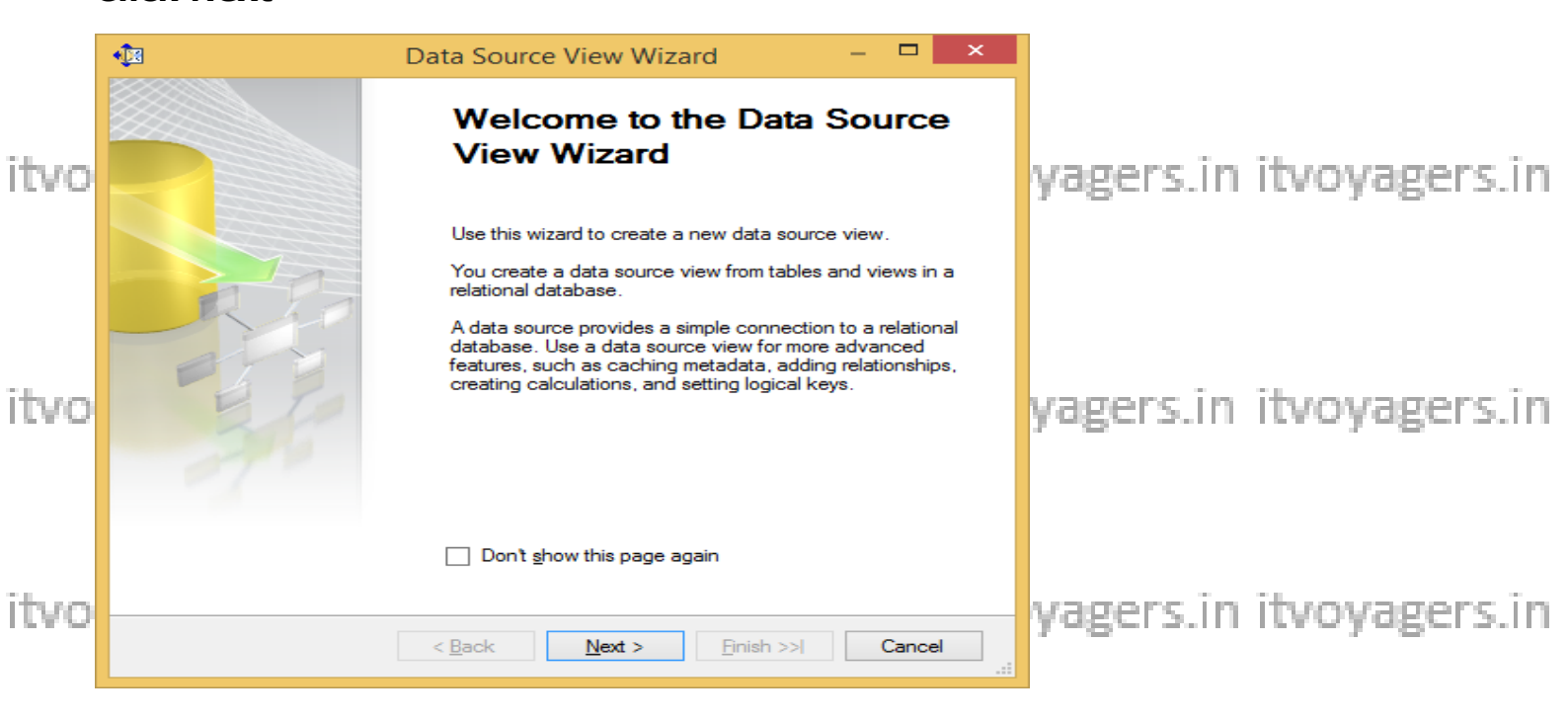

itvovingenstin itvovagers.in itvovagers.in itvovagers.in itvovagers.in

|      | • <b>〕</b> 3  | Da                                               | ata Source      | View Wizard                                           | -                                              | ×      |     |               |
|------|---------------|--------------------------------------------------|-----------------|-------------------------------------------------------|------------------------------------------------|--------|-----|---------------|
|      | Selec<br>Sele | et a Data Source<br>act an existing relational d | ata source or c | reate a new one.                                      |                                                |        |     |               |
| itvo | Relation      | al data sources:                                 |                 | Data source prope                                     | erties:                                        |        | in  | itvoyagers.in |
|      | Sales D       | W                                                |                 | Property                                              | Value                                          |        |     |               |
|      |               |                                                  |                 | Data Source<br>Initial Catalog<br>Provider<br>User ID | WIN-33T3IN3MI<br>Sales_DW<br>SQLNCLI11.1<br>sa | D4U    |     |               |
| itvo |               |                                                  |                 |                                                       |                                                |        | .in | itvoyagers.in |
| itvo |               |                                                  | New             | Data Source                                           | Advanc                                         | ed     | in  | itvoyagers.in |
|      |               |                                                  | < <u>B</u> ack  | <u>N</u> ext >                                        | <u>Finish &gt;&gt; </u>                        | Cancel | -   |               |

#### itvoyagers in itvoyagers in itvoyagers in itvoyagers in itvoyagers in itvoyagers.in Select FactProductSales(dbo) from Available objects and put in Includes

# Objects by clicking on

|     | • <u>†</u> B                                                                                                    | Data Sour                                                           | ce View Wizard                   | - 🗆 ×          |                                        |
|-----|----------------------------------------------------------------------------------------------------|---------------------------------------------------------------------|----------------------------------|----------------|----------------------------------------|
| tvo | Select Tables and<br>Select objects from the r                                                                                                    | Views<br>elational database to l                                    | be included in the data source v | view.          | in itvoyagers.in                       |
|     | <u>A</u> vailable objects:                                                                                                    |                                                                     | Included objects:                |                |                                        |
| tvo | Name         DimCustomer (dbo)         DimDate (dbo)         DimProduct (dbo)         DimSalesPerson (dbo)         DimStores (dbo)         DimTime (dbo)         FactProductSales (dbo) | Type<br>Table<br>Table<br>Table<br>Table<br>Table<br>Table<br>Table | Name                             | Туре           | .in itvoyagers.in<br>.in itvoyagers.in |
| tvo | Fil <u>t</u> er:                                                                                                    | ▼<br>< <u>B</u> ac                                                  | Add           k         Next >   | Related Tables | .in itvoyagers.in                      |

| itvo         | • <u></u>                                                                                                    | Data Source Vie                                                                                                    | ew Wizard                        | – 🗆 X         | .în | itvoyagers.in                  |
|--------------|----------------------------------------------------------------------------------------------------|----------------------------------------------------------------------------------------------------|----------------------------------|---------------|-----|--------------------------------|
|              | Select Tables and Select objects from the re                                                                               | <b>/iews</b><br>lational database to be inclu                                                                                                    | uded in the data source view.    | E CON         |     |                                |
| itvo         | <u>A</u> vailable objects:                                                                                                 |                                                                                                    | Included objects:                |               | .in | itvoyagers.in                  |
| itvo<br>itvo | Name<br>DimCustomer (dbo)<br>DimDate (dbo)<br>DimProduct (dbo)<br>DimSalesPerson (dbo)<br>DimStores (dbo)<br>DimTime (dbo) | Type Table Table Table Table Table Table Table Table (< Table (< </th <th>Name<br/>FactProductSales (dbo)</th> <th>Type<br/>Table</th> <th>.in</th> <th>itvoyagers.in<br/>itvoyagers.in</th> | Name<br>FactProductSales (dbo)   | Type<br>Table | .in | itvoyagers.in<br>itvoyagers.in |
|              | Fil <u>t</u> er:                                                                                                    | T                                                                                                    | Add <u>R</u> elated              | Tables        |     |                                |
| itvo         |                                                                                                    | < <u>B</u> ack                                                                                                    | <u>N</u> ext > <u>F</u> inish >> | Cancel:       | .in | itvoyagers.in                  |

## **Click on Add Related Tables**

|      | - <b>(</b> )3                                                                                                    | Data Source                                          | View Wizard                      | - 🗆 🗙           |         |               |
|------|----------------------------------------------------------------------------------------------------|------------------------------------------------------|----------------------------------|-----------------|---------|---------------|
| itvo | Select Tables and Select objects from the re                                                                               | <b>Views</b><br>Iational database to be in           | ncluded in the data source view. |                 | gers.in | itvoyagers.in |
|      | <u>A</u> vailable objects:                                                                                                 |                                                      | Included objects:                |                 |         |               |
| itvo | Name<br>DimCustomer (dbo)<br>DimDate (dbo)<br>DimProduct (dbo)<br>DimSalesPerson (dbo)<br>DimStores (dbo)<br>DimTime (dbo) | Type Table Table Table Table Table Table Table Table | Name<br>FactProductSales (dbo    | Type<br>) Table | gers.in | itvoyagers.in |
| itvo | Filter:                                                                                                    | <                                                    | <                                | d Tables        | ers.in  | itvoyagers.in |
| itvo | yagers.in itvo                                                                                                    | <back< p=""></back<>                                 | Next > Bnish >>1                 | Cancel          | gers.in | itvoyagers.in |

itvovagers.in itvovagers.in itvovagers.in itvovagers.in itvovagers.in itvovagers.in

|      | <b>1</b>                             | Data Sou                                 | urce View         | v Wizard                                                                                                    | – 🗆 🗙                                                               |           |               |
|------|--------------------------------------|------------------------------------------|-------------------|----------------------------------------------------------------------------------------------------|---------------------------------------------------------------------|-----------|---------------|
|      | Select Tables<br>Select objects fror | and Views<br>n the relational database t | to be include     | ed in the data source view.                                                                                                    | en alla                                                             |           |               |
| itvo | <u>Available objects:</u>            |                                          |                   | Included objects:                                                                                                    |                                                                     | agers.in  | itvoyagers.in |
| itvo | Name                                 | Туре                                     | ><br><<br>>><br>« | Name<br>FactProductSales (dbo)<br>DimStores (dbo)<br>DimProduct (dbo)<br>DimTime (dbo)<br>DimDate (dbo)<br>DimCustomer (dbo)<br>DimSalesPerson (dbo) | Type<br>Table<br>Table<br>Table<br>Table<br>Table<br>Table<br>Table | ragers.in | itvoyagers.in |
| itvo | Fil <u>t</u> er:                     | źs                                       | ]                 | Add <u>R</u> elated                                                                                                    | Tables                                                              | agers.in  | itvoyagers.in |
| itvo | vagers.m                             |                                          | ack               | Next > Finish >>                                                                                                    | Cancel                                                              | ragers.in | itvovagers.in |

**Click Finish** 

|      | 🟚 Data Source View Wizard – 🗖 🗙                                                                                                    |           |               |
|------|----------------------------------------------------------------------------------------------------|-----------|---------------|
| itvo | Completing the Wizard<br>Provide a name, and then click Finish to create the new data source view.                                                                                                    | vagers.in | itvovagers.in |
|      | Name:                                                                                                    | , -0      | , -8          |
|      | Preview:                                                                                                    |           |               |
| itvo | <ul> <li>Sales DW</li> <li>FactProductSales (dbo)</li> <li>DimStores (dbo)</li> <li>DimProduct (dbo)</li> <li>DimTime (dbo)</li> <li>DimDate (dbo)</li> <li>DimCustomer (dbo)</li> <li>DimSalesPerson (dbo)</li> </ul> | yagers.in | itvoyagers.in |
| itvo |                                                                                                    | yagers.in | itvoyagers.in |
| itvo | <u>ABack Next &gt; Enish</u> Cancel<br>stagers.in itvoyagers.in itvoyagers.in itvoyagers.in itvo                                                                                                    | yagers.in | itvoyagers.in |

itvo Sales DW.dsv appears in Data Source Views in Solution Explorer. itvo yagers.in

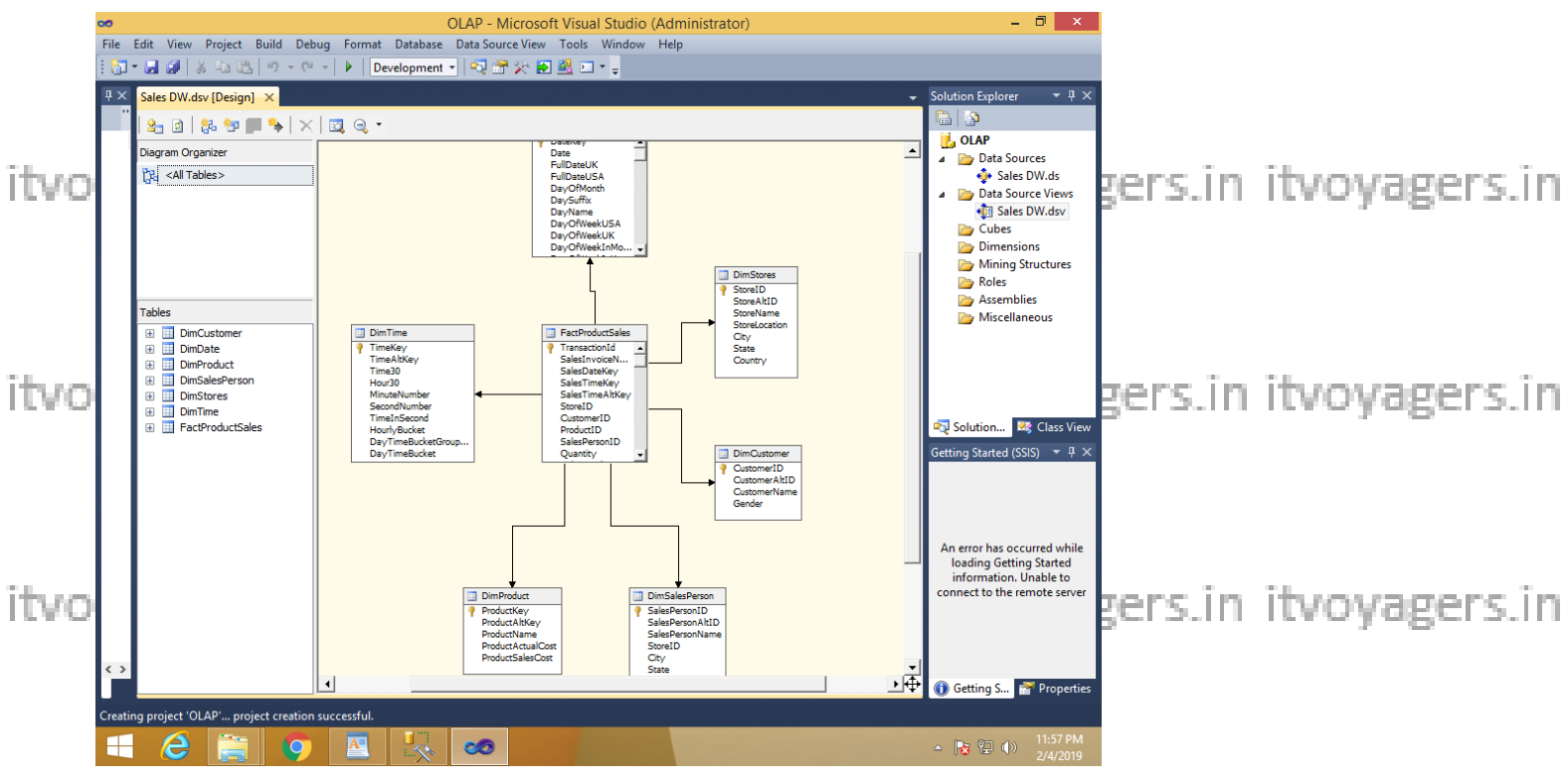

itvoyagers.in itvoyagers.in itvoyagers.in itvoyagers.in itvoyagers.in

#### Step 4: Creating new cube

#### Right click on Cubes $\rightarrow$ New Cube

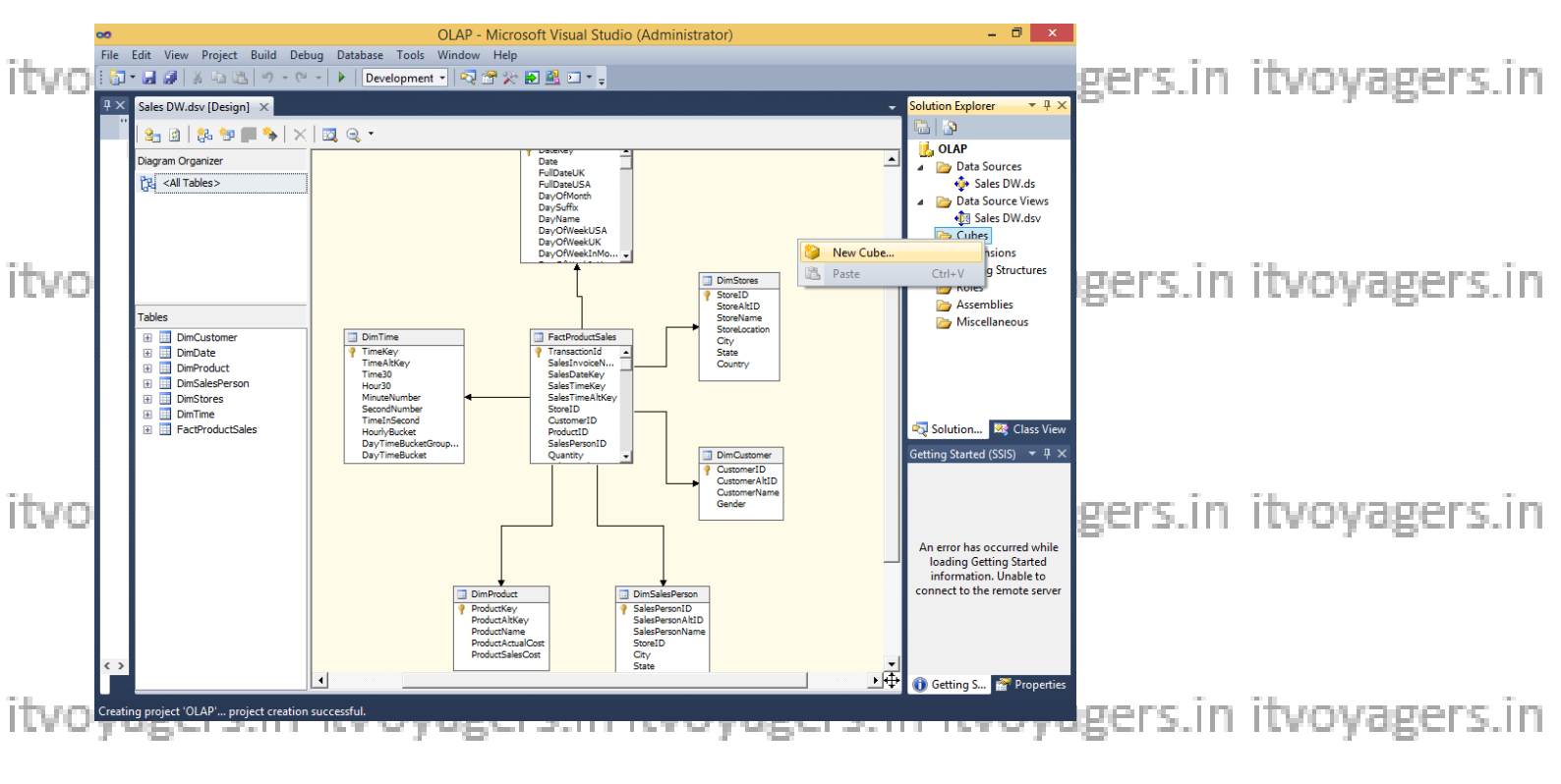

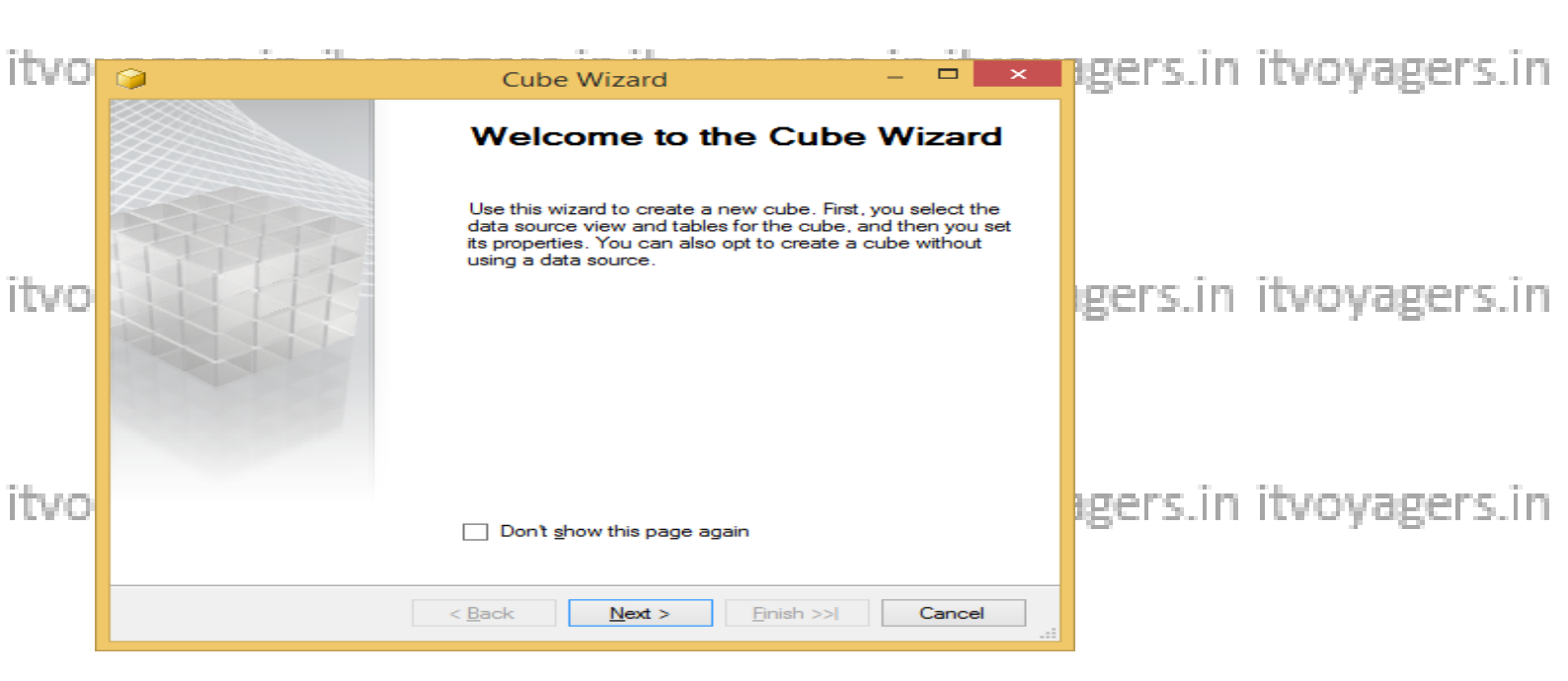

#### Select Use existing tables in Select Creation Method $\rightarrow$ Next

| itvo  | Cube Wizard                                                                                                    | -   |       | ×    | gers.in  | itvovagers.in |
|-------|----------------------------------------------------------------------------------------------------|-----|-------|------|----------|---------------|
|       | Select Creation Method<br>Cubes can be created by using existing tables, creating an empty cube, or<br>generating tables in the data source. | r   | -     |      | 0        | ,             |
|       | How would you like to create the cube?                                                                                                    |     |       |      |          |               |
| itvo  | Use existing tables                                                                                                    |     |       |      | gers in  | itvovagers in |
| 1000  | ○ <u>C</u> reate an empty cube                                                                                                    |     |       |      | 6013.111 | itvoyagei s.m |
|       | Generate tables in the data source                                                                                                    |     |       |      |          |               |
|       | Template:                                                                                                    |     |       |      |          |               |
| itvo  | (None)                                                                                                    |     |       | ~    | gers in  | ituovagers in |
| ILVO. |                                                                                                    |     |       |      | gersin   | ntvoyagei s.m |
|       |                                                                                                    |     |       |      |          |               |
|       |                                                                                                    |     |       |      |          |               |
|       | Description:                                                                                                    |     |       |      |          |               |
| itvo  | Create a cube based on one or more tables in a data source.                                                                                  |     |       |      | gers.in  | itvoyagers.in |
|       |                                                                                                    |     |       |      |          | 1. 100        |
|       | < Back Next > Enish >>                                                                                                    |     | Cance | el   |          |               |
| itvo  | vagers.in itvovagers.in itvovager:                                                                                                    | sin | it    | vova | gers.in  | itvoyagers.in |

In Select Measure Group Tables -> Select FactProductSales -> Click Next agers.in

|      | 🜍 Cube Wizard – 🗖 🗙                                                                                                    |                      |
|------|----------------------------------------------------------------------------------------------------|----------------------|
|      | Select Measure Group Tables<br>Select a data source view or diagram and then select the tables that will be<br>used for measure groups.                                                  |                      |
| itvo | Data source view:                                                                                                    | ers.in itvovagers.in |
|      | Sales DW 🗸                                                                                                    |                      |
|      | Measure group tables: Suggest                                                                                                    |                      |
| itvo | ✓       FactProductSales         ☑       DimStores         ☑       DimProduct         ☑       DimTime         ☑       DimDate         ☑       DimCustomer         ☑       DimSalesPerson | ers.in itvoyagers.in |
| itvo | < <u>B</u> ack <u>N</u> ext > <u>Finish &gt;&gt;1</u> Cancel                                                                                                    | ers.in itvoyagers.in |
|      |                                                                                                    |                      |

itvoyagers in itvoyagers in itvoyagers in itvoyagers.in itvoyagers.in itvoyagers.in itvoyagers.in itvoyagers.in

|      | 0 | Cube Wizard                                                                                                    | - |        |                                |
|------|---|----------------------------------------------------------------------------------------------------|---|--------|--------------------------------|
|      |   | Select Measures<br>Select measures that you want to include in the cube.                                                                                                    |   |        |                                |
| itvo |   | Measure                                                                                                    |   |        | in itvoyagers.in itvoyagers.in |
|      |   | ✓ [sul]       Fact Product Sales         ✓ [sul]       Sales Invoice Number         ✓ [sul]       Sales Time Alt Key         ✓ [sul]       Quantity         ✓ [sul]       Sales Total Cost         ✓ [sul]       Product Actual Cost |   |        |                                |
| itvo |   |                                                                                                    |   |        | in itvoyagers.in itvoyagers.in |
|      |   |                                                                                                    |   |        |                                |
| itvo |   |                                                                                                    |   |        | in itvoyagers.in itvoyagers.in |
|      |   | < <u>B</u> ack <u>N</u> ext > <u>F</u> inish >                                                                                                    | > | Cancel |                                |

itvoyagers.in itvoyagers.in itvoyagers.in itvoyagers.in itvoyagers.in

itvoInSelect New Dimensions + Check all Dimensions + Next 15. in itvoyagers.in

|      | Cube Wizard                                                                                                    |                                    |
|------|----------------------------------------------------------------------------------------------------|------------------------------------|
|      | Select New Dimensions<br>Select new dimensions to be created, based on available tables.                                                                                                |                                    |
| ITVO | ☑ Dimension                                                                                                    | rvoyagers.in itvoyagers.in         |
|      | ✓       Dim Product         ✓       Im Product         ✓       Im Stores         ✓       Im Stores         ✓       Im Dim Stores         ✓       Im Dim Stores         ✓       Im Date  |                                    |
| itvo | Image: Dim Date         Image: Dim Time         Image: Dim Time         Image: Dim Sales Person         Image: Dim Sales Person         Image: Dim Customer         Image: Dim Customer | tvoyagers.in itvoyagers.in         |
| itvo |                                                                                                    | tvoyagers.in itvoyagers.in         |
|      | < <u>B</u> ack <u>N</u> ext > Enish >:                                                                                                    | Cancel                             |
| itvo | yagers.m itvoyagers.mitvoy                                                                                                    | agers.m tvoyagers.in itvoyagers.in |

#### **Click on Finish**

| itvo | Gube Wizard -                                                                                                    | ×        | itvoyagers.in | itvoyagers.in |
|------|----------------------------------------------------------------------------------------------------|----------|---------------|---------------|
|      | <b>Completing the Wizard</b><br>Name the cube, review its structure, and then click Finish to save the cube.                                                                                                    | <b>Í</b> |               |               |
| itvo | <u>C</u> ube name:<br>Sales DW<br><u>P</u> review:                                                                                                    |          | itvoyagers.in | itvoyagers.in |
|      | Measure groups     Image: Sales for the sales     Image: Sales Invoice Number     Image: Sales Time Alt Key     Image: Sales Time Alt Key     Image: Sa | ^        |               |               |
| itvo | Sales Total Cost  Sales Total Cost  Deviation  Fact Product Sales Count  Dimensions                                                                                                    |          | itvoyagers.in | itvoyagers.in |
| itvo | <ul> <li>Dimensions</li> <li>Dim Product</li> <li>Dim Stores</li> <li>Dim Date</li> <li>Dim Time</li> <li>Dim Sales Person</li> </ul>                                                                                                    | ~        | itvoyagers.in | itvoyagers.in |
|      | < <u>B</u> ack <u>N</u> ext > <u>Finish</u>                                                                                                    | Cancel   |               |               |

itvoyages\_pwicube system.in itvoyagers.in itvoyagers.in itvoyagers.in

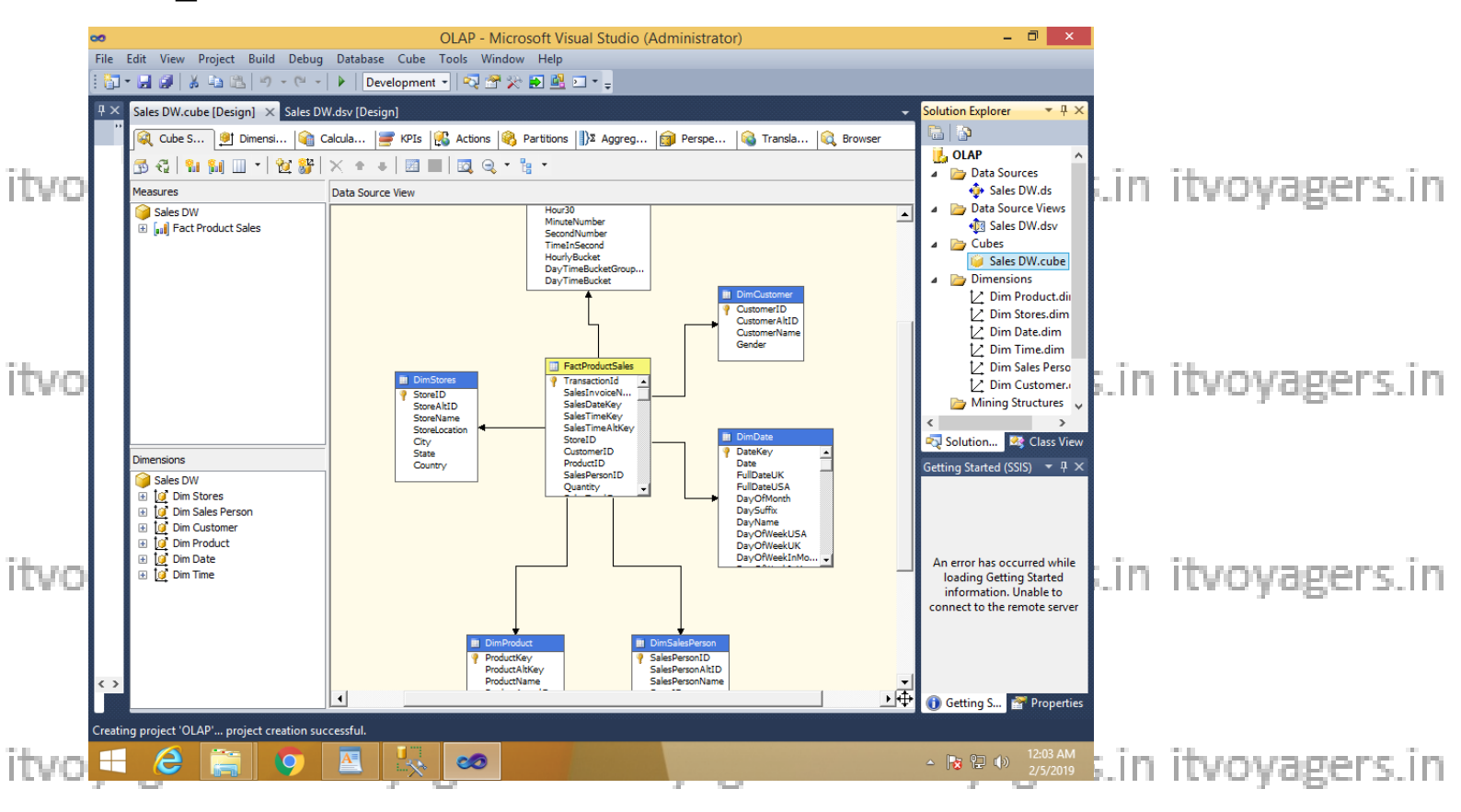

#### **Step 5: Dimension Modification**

#### In dimension tab $\rightarrow$ Double Click Dim Product.dim

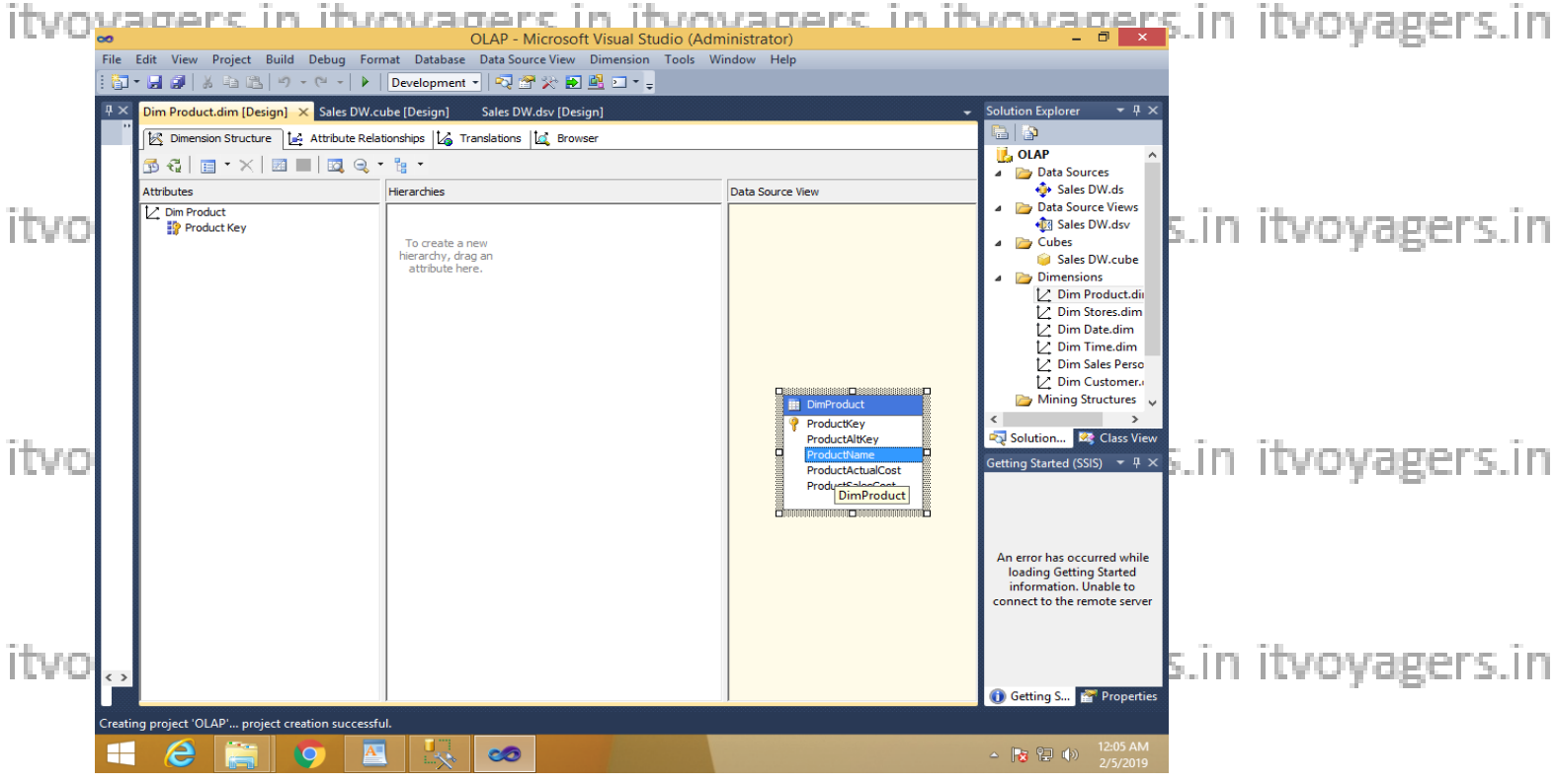

Drag and Drop Product Name from Table in Data Source View and Add in Sers. In Attribute Pane at left side

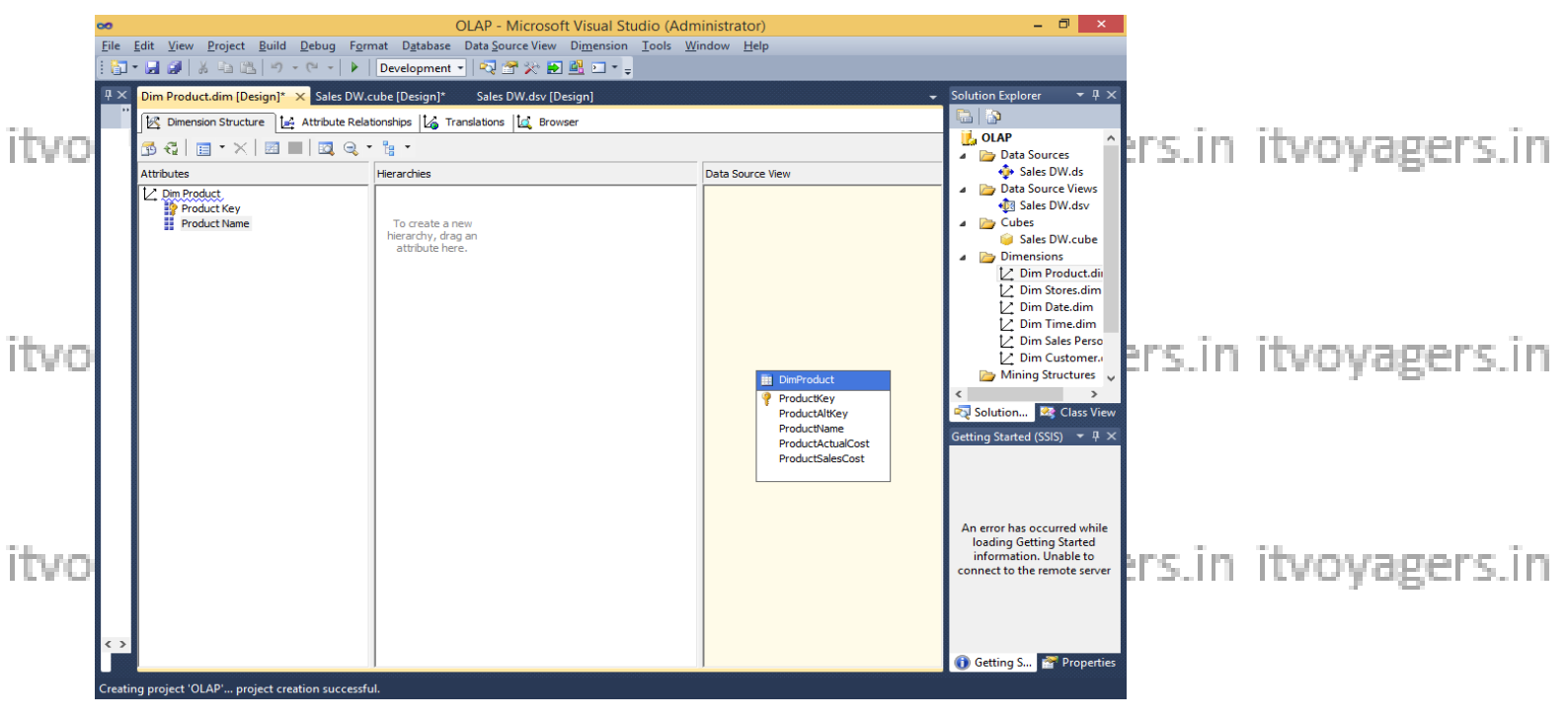

Step 6: Creating Attribute Hierarchy in Date Dimension

itvoyagers.in itvoyagers.in itvoyagers.in itvoyagers.in itvoyagers.in Double click On Dim Date dimension -> Drag and Drop Fields from Table shown in Data Source View to Attributes-> Drag and Drop attributes from leftmost pane of attributes to middle pane of Hierarchy.

Drag fields in sequence from Attributes to Hierarchy window (Year, Quarter it vo Name, Month Name, Week of the Month Full Date UK) agers in it voyagers in

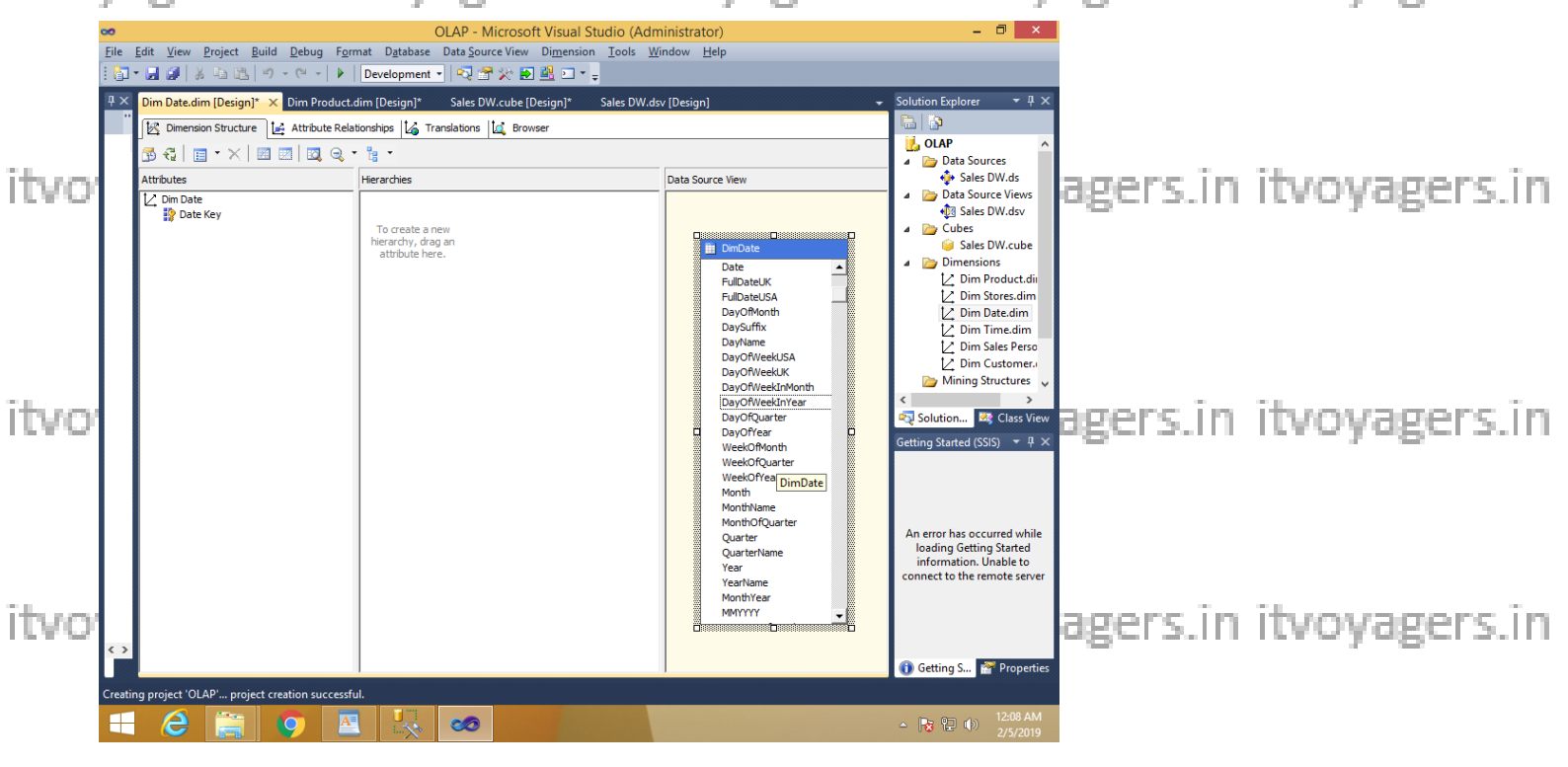

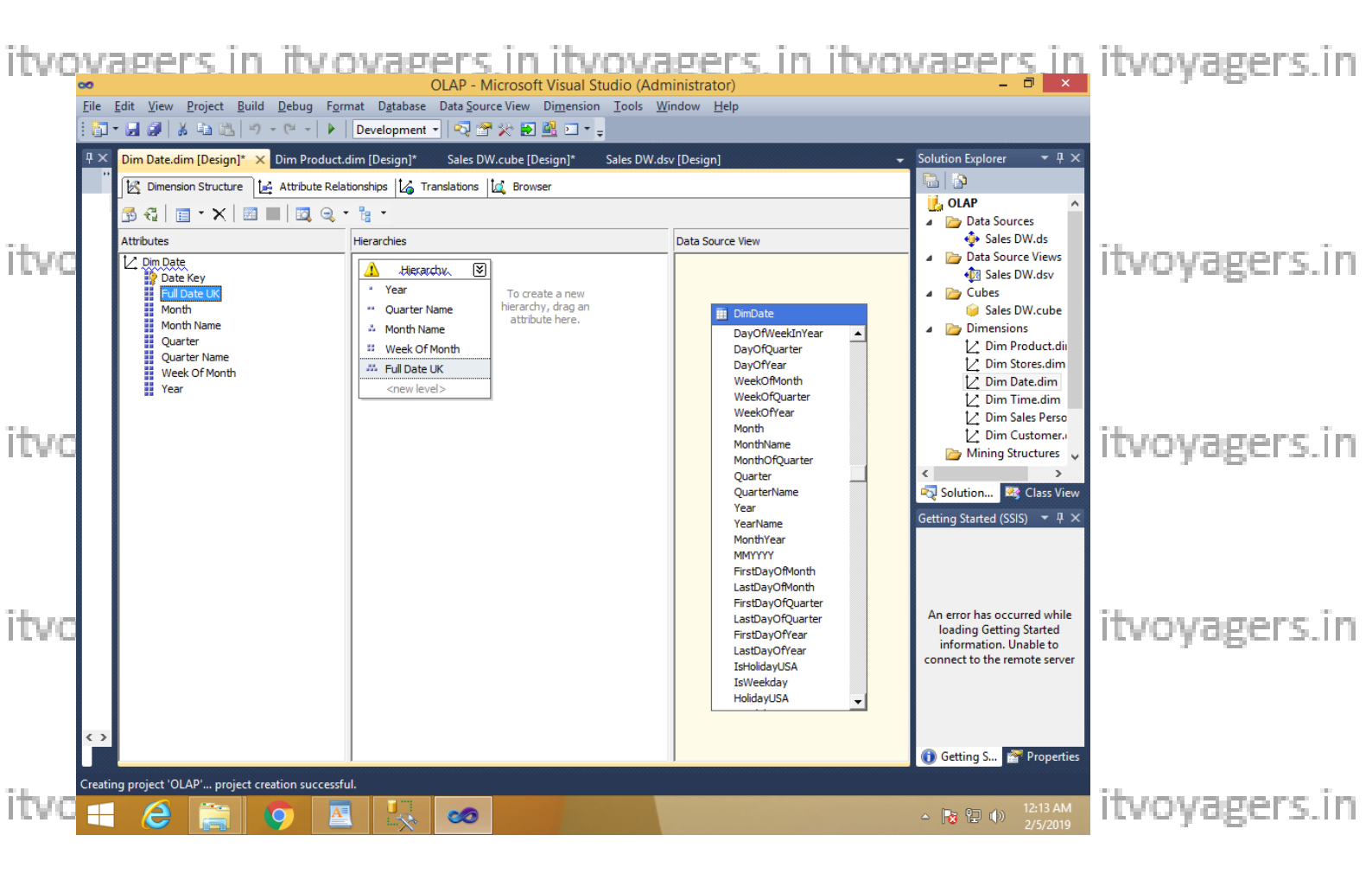

#### Step 7: Deploy Cube

#### Right click on Project name → Properties

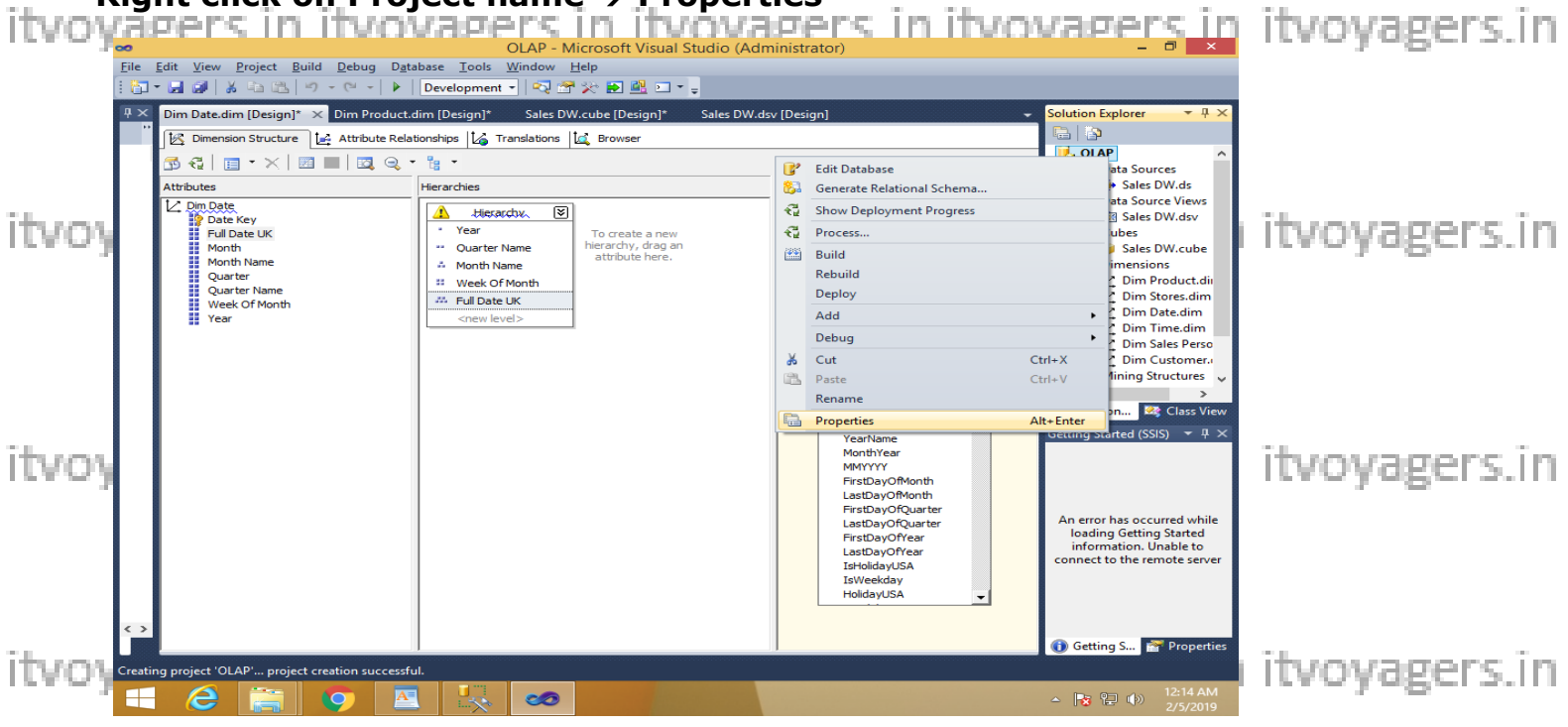

|      |                        |                 |            | OLAP Pro                             | perty Pa   | ges                   |                       | ? ×       |               |
|------|------------------------|-----------------|------------|--------------------------------------|------------|-----------------------|-----------------------|-----------|---------------|
|      | <u>C</u> onfiguration: | Active(Developr | nent)      | ✓ <u>P</u> latform:                  | N/A        |                       | C <u>o</u> nfiguratio | n Manager |               |
|      | ⊿ Configurati          | on Properties   | 4          | Options                              |            |                       |                       |           |               |
| ITVO | Build                  |                 |            | Processing Option                    |            | Default               |                       |           | Itvoyagers.in |
|      | Debugg                 | jing            |            | Transactional Deple                  | oyment     | False                 |                       |           | , .           |
|      | Deployr                | ment            |            | Server Mode                          |            | Deploy Changes O      | nly                   |           |               |
|      |                        |                 | 4          | Target                               |            |                       |                       |           |               |
|      |                        |                 |            | Server                               |            | localhost             |                       |           |               |
|      |                        |                 |            | Database                             |            | OLAP                  |                       |           |               |
| itvo |                        |                 |            |                                      |            |                       |                       |           | itvoyagers.in |
| itvo |                        |                 | Ser<br>The | <b>ver</b><br>• Analysis Services ir | nstance to | which the project wil | l be deployed.        |           | itvoyagers.in |
|      |                        |                 |            |                                      |            | OK Cano               | cel <u>A</u> pply     |           | , .           |

itvobe following changes and click on Apply & okn itvoyagers.in itvoyagers.in

|            |                          | OLAP Property Pages ? ×                                                                  |                |
|------------|--------------------------|------------------------------------------------------------------------------------------|----------------|
| itvo       | Configuration: Active(De | velopment) v Platform: N/A v Configuration Manager                                       | ityovagers in  |
| LCA C      | Configuration Propert    | es A Options                                                                             | itvoyuger3.iii |
|            | Build                    | Processing Option Do Not Process                                                         |                |
|            | Debugging                | Transactional Deployment False                                                           |                |
|            | Deployment               | Server Mode Deploy All                                                                   |                |
|            |                          | ▲ Target                                                                                 |                |
| Teles area |                          | Server localhost                                                                         | ibser menne in |
| ILVO       |                          | Database OLAP                                                                            | i itvoyagers.m |
|            |                          |                                                                                          |                |
| itvo       |                          | Server Mode<br>Specifies whether only changed objects or all objects should be deployed. | itvoyagers.in  |
|            |                          | OK Cancel Apply                                                                          |                |

itvoyagers.in itvoyagers.in itvoyagers.in itvoyagers.in itvoyagers.in

itvokaget click on project name is beprovagers. in itvoyagers.in itvoyagers.in

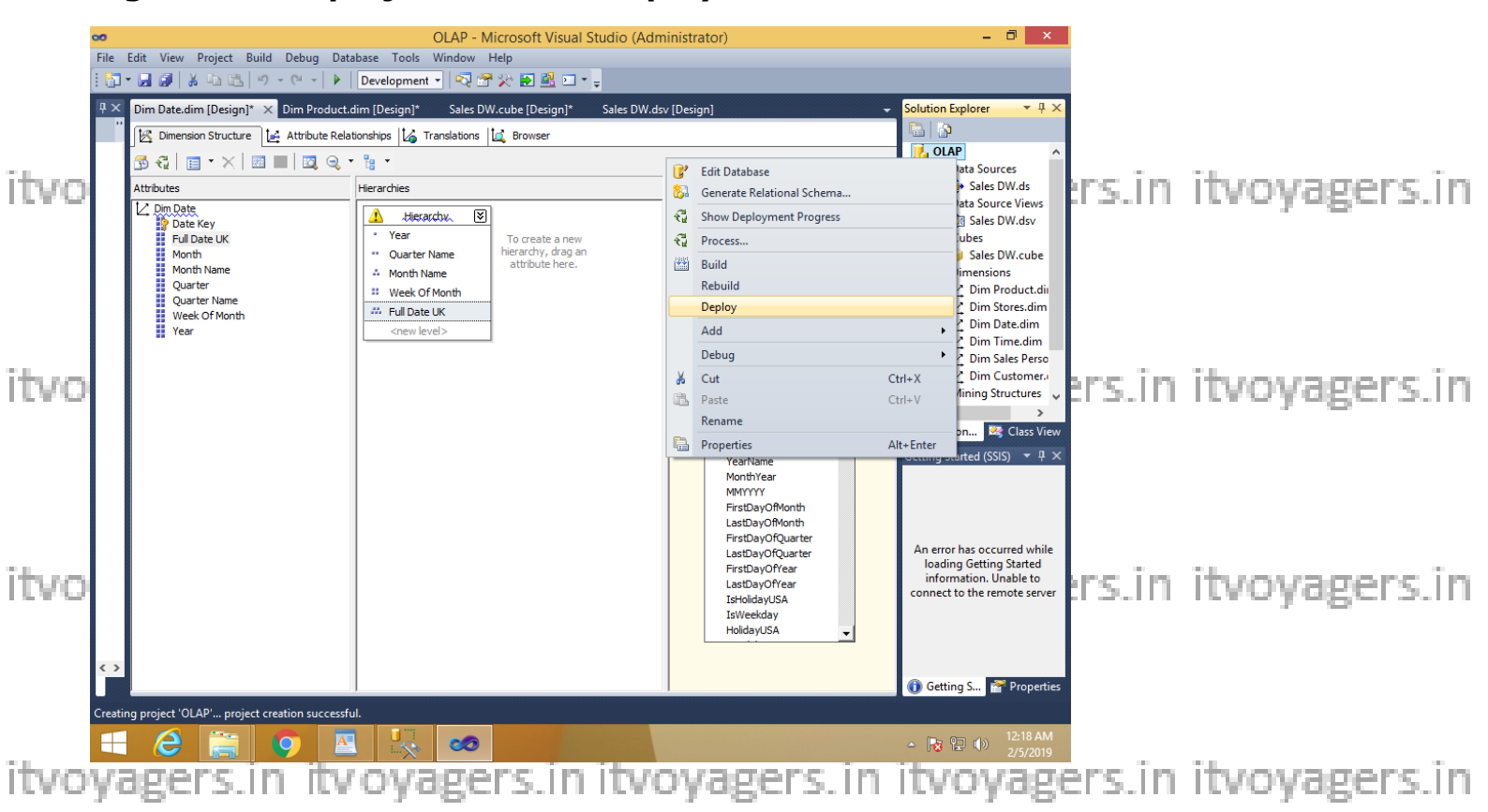

#### **Deployment successful**

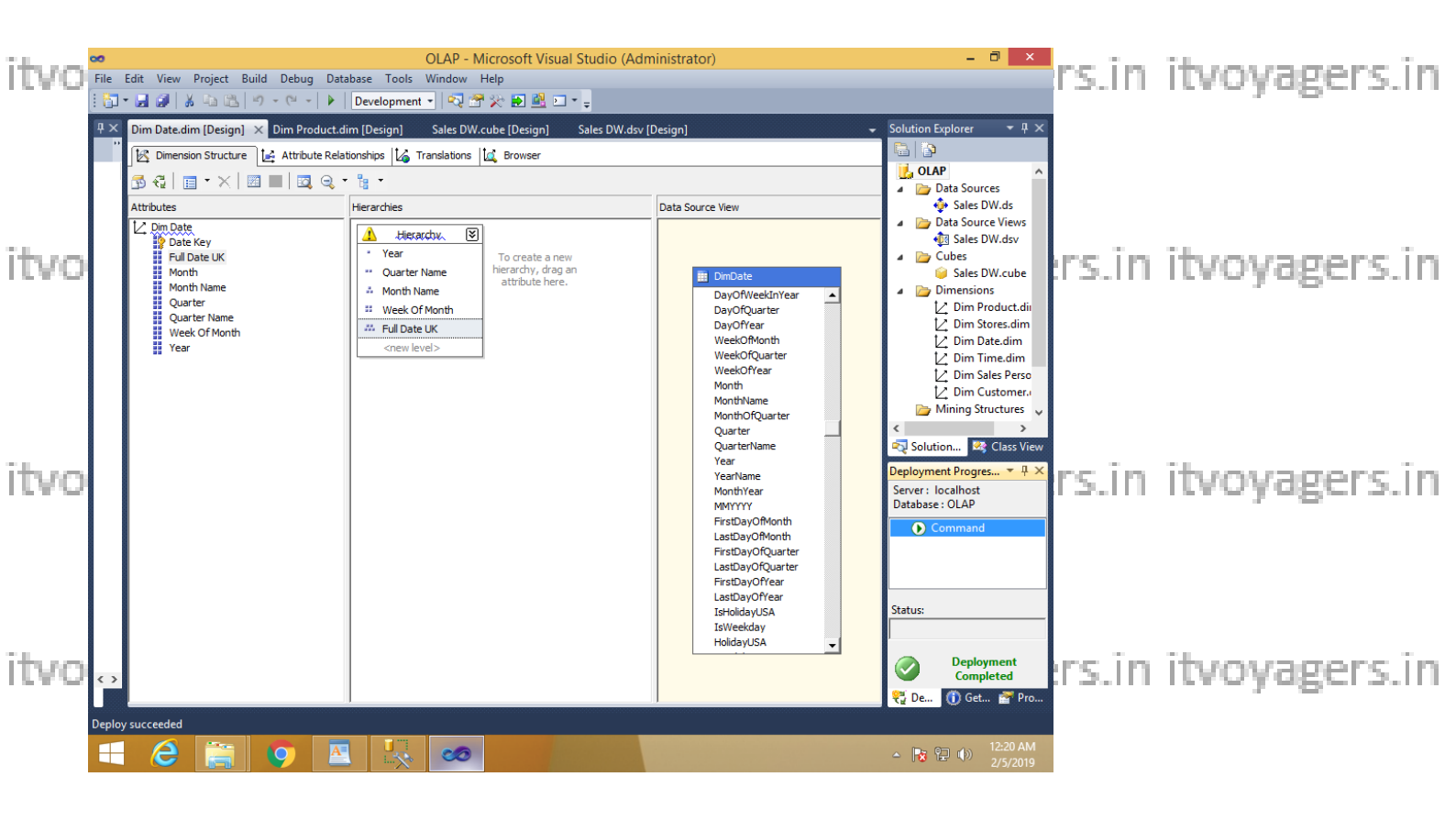

itvo To process cube right click on Sales\_DW.cube > Process ers.in itvoyagers.in

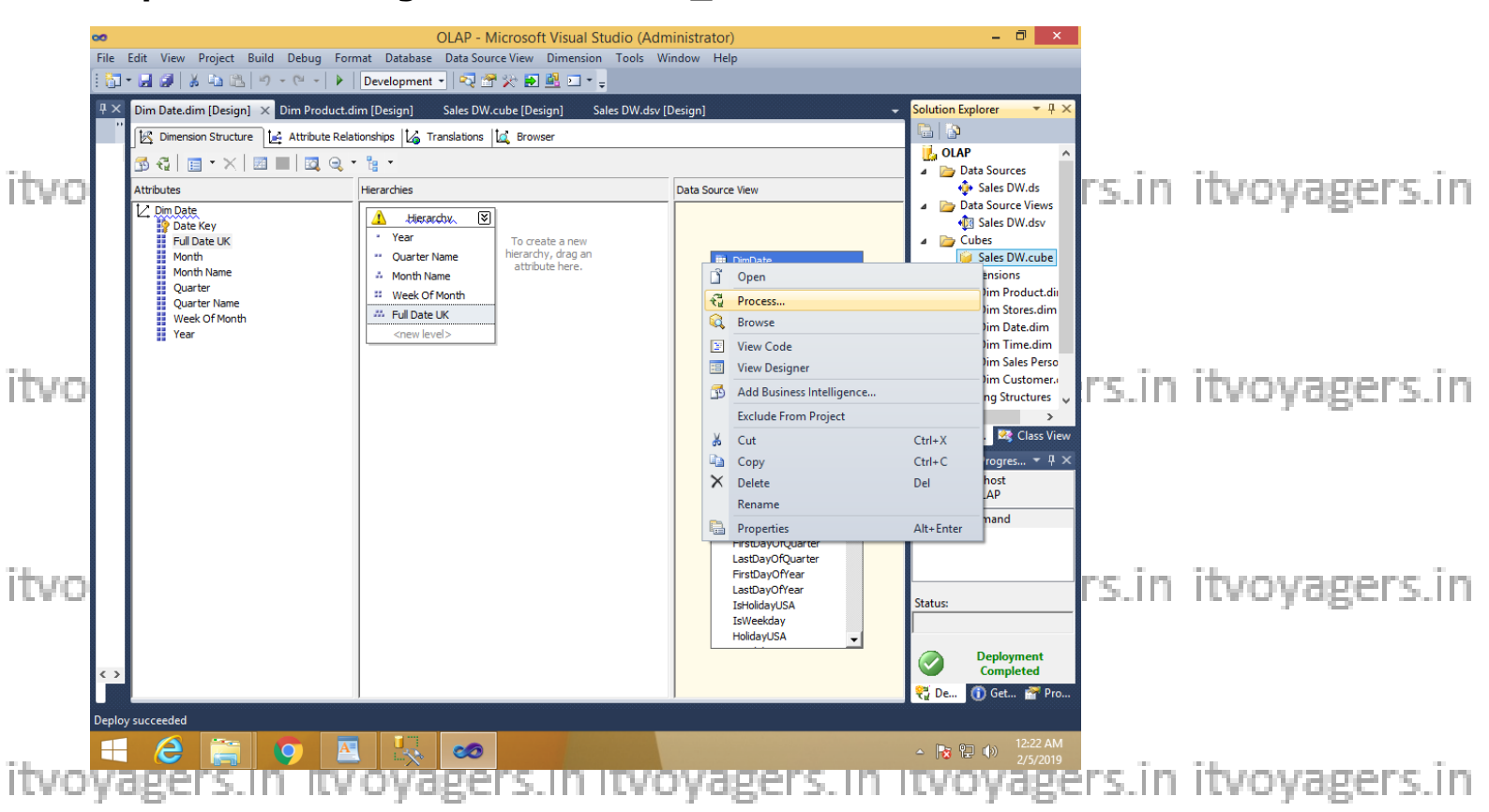

#### **Click run**

|         | a <sup>th</sup>           | Process | Cube - Sales DW | – 🗆 🗙           |            |               |
|---------|---------------------------|---------|-----------------|-----------------|------------|---------------|
|         | <u>O</u> bject list:      |         |                 |                 |            |               |
| itvo    | Object Name               | Туре    | Process Options | Settings        | wagers in  | itvovagers in |
| LC & CA | 🤪 Sales DW                | Cube    | Process Full    |                 | yegers.m   | receivedensen |
| itvo    |                           |         | ßemove          | Impact Analysis | oyagers.in | itvoyagers.in |
|         | Batch Settings Summary    |         |                 |                 |            |               |
|         | Processing order:         |         |                 |                 |            |               |
|         | Parallel                  |         |                 |                 |            |               |
|         | Transaction mode:         |         |                 |                 |            |               |
| - 1     | (Default)                 |         |                 |                 |            |               |
| ITVO    | Dimension errors:         |         |                 |                 | wagers.in  | itvovagers.in |
|         | (Default)                 |         |                 |                 |            | , .           |
|         | Dimension key error log p | ath :   |                 |                 |            |               |
|         | (Default)                 |         |                 |                 |            |               |
|         | Process affected objects: |         |                 |                 |            |               |
|         | Do not process            |         |                 |                 |            |               |
|         |                           |         | Ch              | nas Cattinas    |            |               |
| ITVO    |                           |         | R <u>u</u> n    | Close           | pyagers.in | itvoyagers.in |
|         |                           |         |                 | .4              |            | e nec         |

| itvo         | P                                                                                                    | Process Progress                                                                                                    | - • ×                                             | itvoyagers.in                  |
|--------------|----------------------------------------------------------------------------------------------------|----------------------------------------------------------------------------------------------------|---------------------------------------------------|--------------------------------|
| itvo<br>itvo | ■ Command         ■ C Processing Dimension 'Dim Custome         ■ C Processing Dimension 'Dim Product'         ■ C Processing Dimension 'Dim Sales Pers         ■ C Processing Dimension 'Dim Stores' co         ■ C Processing Dimension 'Dim Stores' co         ■ C Processing Dimension 'Dim Time' coi         ■ Processing Cube 'Sales DW' complete         ● Start time: 2/5/2019 12:23:40 AM;         ■ M Processing Measure Group 'Fact P | r' completed.<br>npleted.<br>completed.<br>:oon' completed.<br>impleted.<br>d.<br>End time: 2/5/2019 12:23:42 AM; Duration: 0:00:01<br>roduct Sales' completed. |                                                   | itvoyagers.in<br>itvoyagers.in |
| itvo         | Status:  Process succeeded.                                                                                                    | <u>S</u> top <u>R</u> eprocess <u>V</u> iew De                                                                                                    | tails C <u>o</u> py<br><u>C</u> lose <u>H</u> elp | itvoyagers.in                  |

#### File Edit View Project Build Debug Database Cube Tools Window Help 🛅 = 🛃 🎒 👗 🐚 🛝 🤊 - 🕾 - 🕨 Development - 🔍 🕾 🔆 🛃 🖳 = Dim Date.dim [Design] 🗙 Dim Product.dim [Design] 🦳 Sales DW.cube [Design] Sales DW.dsv [Desi olution Explore a | 🔊 🔀 Dimension Structure 📴 Attribute Relationships 🕼 Translations 🛄 Browser agers.in itvoyagers.in itvo 🛃 OLAP 5 € | 🗉 • × | 🗉 🔳 | 🛛 ♀ • 🐂 • Data Sources Sales DW.ds Data Source Views ttributes Data Source Viev lierarchies Dim Date Date Key Full Date UK 👍 Hierarchy, 🗵 🔃 Sales DW.dsv Year by Cubes To create a new ierarchy, drag an attribute here. " Quarter Name es DW.cube Month Month Name Quarter Quarter Name 📋 Open 🏭 Month Name ions Product.di Process. Week Of Month 🐣 Full Date UK Stores.dim Browse Q. Week Of Month n Date.dim Year View Code n Time.dim n Sales Perso agers.in itvoyagers.in itvo View Designer Add Business Intelligence. Customer. Structures Exclude From Project Ctrl+X 🔏 Cut Сору Ctrl+C 💐 Class View × Delete Del Rename Properties Alt+Enter FirstDayOfQuarte LastDayOfQuarter FirstDayOfYear LastDayOfYear IsHolidayUSA IsWeekday ) Com agers.in itvoyagers.in itvo IsWeekday HolidayUSA Deployment Completed 👯 De... 👔 Get... 🚰 Pr

Browse the cube for analysis in solution explorer

itvoyagers.in itvoyagers.in itvoyagers.in itvoyagers.in itvoyagers.in

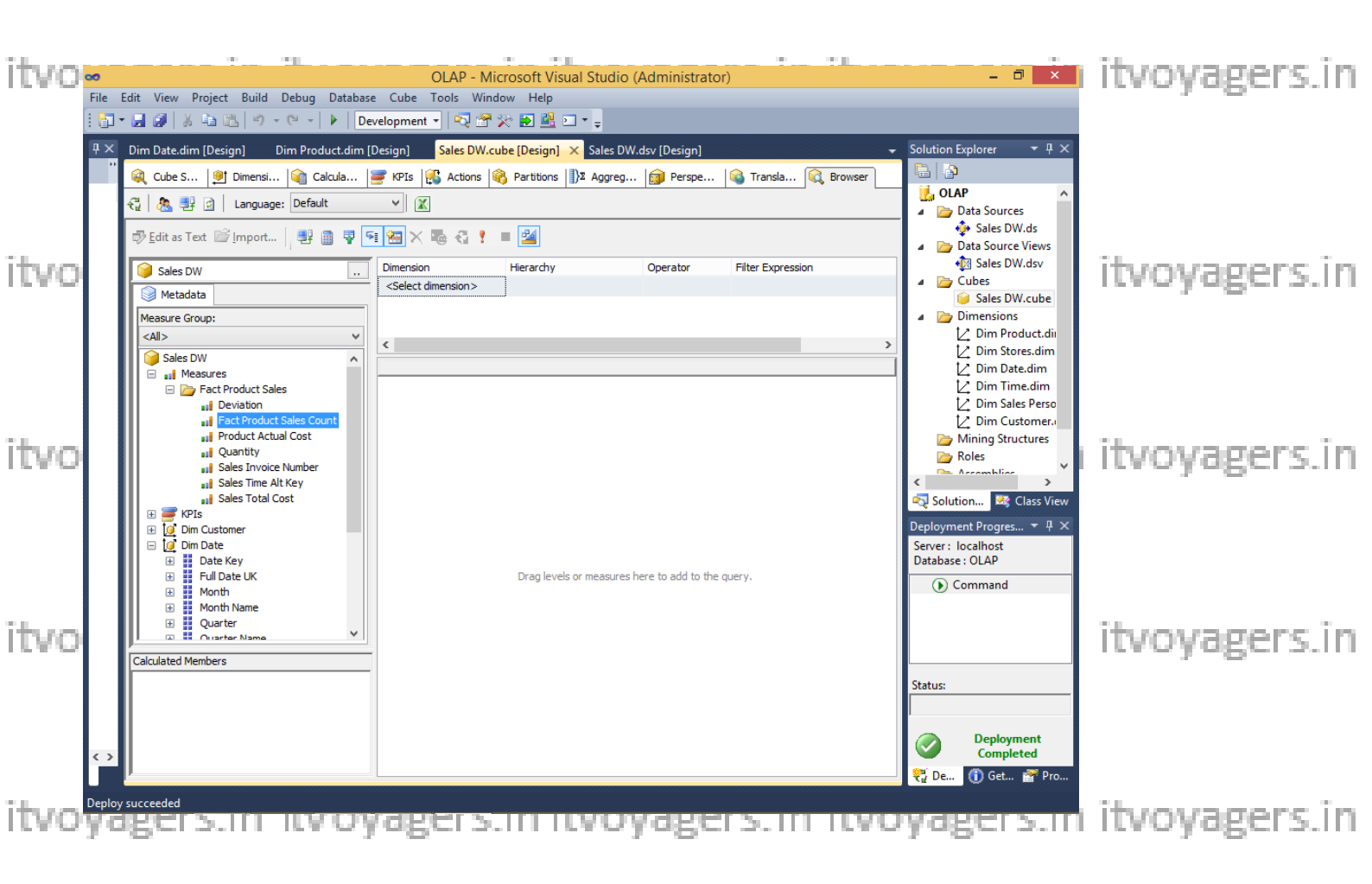

itvoyagers.in itvoyagers.in itvoyagers.in itvoyagers.in itvoyagers.in

itvoyagers.in itvoyagers.in itvoyagers.in itvoyagers.in itvoyagers.in

itvoyagers.in itvoyagers.in itvoyagers.in itvoyagers.in itvoyagers.in